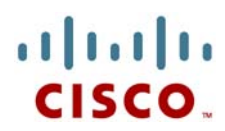

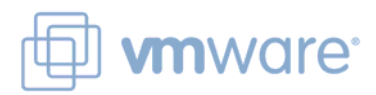

VMware Virtual Desktop Infrastructure 用 Cisco Application Networking Services

Data Center 3.0: Solutions to Accelerate Data Center Virtualization

## 目次

| _ |                                                          |    |
|---|----------------------------------------------------------|----|
| は | じめに                                                      | 4  |
|   | 本書の目的                                                    | 4  |
|   | 前提条件                                                     | 5  |
|   | 本書の構成                                                    | 5  |
| ッ | リューションの概要                                                | 5  |
|   | ソリューションの説明                                               | 5  |
|   | VMware View 3.0                                          | 6  |
|   | Cisco Application Networking Service                     | 8  |
|   | Cisco Wide Area Application Service                      | 8  |
|   | Cisco Application Control Engine (ACE)                   | 9  |
|   | ソリューションの利点                                               | 9  |
|   | バーチャル デスクトップのパフォーマンス                                     | 9  |
|   | バーチャル デスクトップのアベイラビリティ                                    | 10 |
|   | ソリューションのアーキテクチャ                                          | 10 |
|   | バーチャル デスクトップ マシンのインストールと設定                               | 10 |
|   | VMware VIEW MANAGER Connection Server のインストールと設定         | 11 |
|   | VMware View Composer                                     | 12 |
|   | バーチャル デスクトップのプロビジョニング                                    | 12 |
|   | VMware VIEW Client のインストールと接続                            | 12 |
|   | SSL 接続のための VMware View の準備                               | 12 |
|   | サーバのハードウェアとソフトウェア                                        | 14 |
|   | VMware ESX                                               | 14 |
|   | VMware VIEW MANAGER Connection Server、Virtual Center、および |    |
|   |                                                          | 14 |
|   |                                                          | 14 |
|   | ハーナヤル テスクトッノ                                             | 14 |
|   | その他のコンホーネント                                              | 14 |
|   |                                                          | 15 |
|   | CISCO WAAS および CISCO ACE を使用しないソリューションのリーク ノロー           | 15 |
|   |                                                          | 15 |
|   |                                                          | 15 |
|   | VMware ESX Server セクメント                                  | 15 |
|   | VMware ESX Server 内部                                     | 16 |
|   | VMware VIEW 同けの Cisco ANS アーキテクチャ                        | 16 |
|   | テータセンター                                                  | 17 |
|   | 企業のフランチ オフィス                                             | 18 |
|   | フランチ オフィスとデータセンター間の WAN シミュレーション                         | 19 |

| Cisco WAAS と Cisco ACE を使用したプロセス フロー                                                                                                    | 20                                                                                                    |
|----------------------------------------------------------------------------------------------------|----------------------------------------------------------------------------------------------------|
| Cisco WAAS と Cisco ACE を使用したパケット フロー                                                                                                    |                                                                                                    |
| 実装の概要                                                                                                    | 22                                                                                                    |
| ネットワークの統合                                                                                                    | 23                                                                                                    |
| ネットワーク トポロジ                                                                                                    | 23                                                                                                    |
| ハードウェア                                                                                                    | 23                                                                                                    |
| ソフトウェア                                                                                                    | 23                                                                                                    |
| 機能、サービス、およびアプリケーション設計に関する考慮事項                                                                                                    |                                                                                                    |
| スケーラビリティと容量計画                                                                                                    | 24                                                                                                    |
| ハイ アベイラビリティ                                                                                                    | 24                                                                                                    |
| デバイスのハイ アベイラビリティ                                                                                                    | 24                                                                                                    |
| N+1 アベイラビリティ                                                                                                    |                                                                                                    |
| 設定作業                                                                                                    |                                                                                                    |
| 詳細な設定                                                                                                    |                                                                                                    |
| セントフル マネージャの設定                                                                                                    |                                                                                                    |
| フランチ オフィスおよびテータセンターのルータの設定                                                                                                    |                                                                                                    |
| フランチ オフィスおよびテータセンターの Cisco WAE の設定                                                                                                    |                                                                                                    |
| 設定およいメニュー                                                                                                    |                                                                                                    |
| 設定のトラノルシューティング                                                                                                    |                                                                                                    |
|                                                                                                    | ∠د<br>دد                                                                                                    |
|                                                                                                    | აა<br>იი                                                                                                    |
| CISCO ACE ソリューションの実装と設定                                                                                                    | 33<br>22                                                                                                    |
| 夫装り恢安                                                                                                    | <b>აა</b><br>24                                                                                                    |
| ネットワーク トホロク                                                                                                    |                                                                                                    |
|                                                                                                    |                                                                                                    |
| ハートウェブ                                                                                                    |                                                                                                    |
| ハーァウェア<br>ソフトウェア<br>機能 サービス およパアプリケーション設計に関する考慮事項                                                                                                    | 34<br>34<br>.34                                                                                                    |
| ハートウェア<br>ソフトウェア<br>機能、サービス、およびアプリケーション設計に関する考慮事項<br>Cisco ACE の設定                                                                                                    | 34<br>34<br>34<br>35                                                                                                    |
| ハートウェア<br>ソフトウェア                                                                                                    | 34<br>34<br>35<br>35                                                                                                    |
| <ul> <li>ハートウェア</li> <li>ソフトウェア</li> <li>機能、サービス、およびアプリケーション設計に関する考慮事項</li> <li>Cisco ACE の設定</li> <li>管理コンテキストの設定</li> <li>物理インターフェイスの設定</li> </ul>                                                                                                    | 34<br>34<br>35<br>35<br>35                                                                                                    |
| <ul> <li>ハートウェア</li> <li>ソフトウェア</li> <li>機能、サービス、およびアプリケーション設計に関する考慮事項</li> <li>Cisco ACE の設定</li> <li>管理コンテキストの設定</li> <li>物理インターフェイスの設定</li> <li>リモート管理アクセスの設定</li> </ul>                                                                                                    | 34<br>34<br>35<br>35<br>35<br>35                                                                                                    |
| <ul> <li>ハートウェア</li> <li>ソフトウェア</li> <li>機能、サービス、およびアプリケーション設計に関する考慮事項</li> <li>Cisco ACE の設定</li> <li>管理コンテキストの設定</li> <li>物理インターフェイスの設定</li> <li>リモート管理アクセスの設定</li> <li>VMware VIEW 用のバーチャル コンテキストの設定</li> </ul>                                                                                                    | 34<br>34<br>35<br>35<br>35<br>36<br>37                                                                                                    |
| <ul> <li>ハートウェア</li> <li>ソフトウェア</li> <li>機能、サービス、およびアプリケーション設計に関する考慮事項</li> <li>Cisco ACE の設定</li> <li>管理コンテキストの設定</li> <li>物理インターフェイスの設定</li> <li>リモート管理アクセスの設定</li> <li>VMware VIEW 用のバーチャル コンテキストの設定</li> <li>冗長性とハイ アベイラビリティの設定</li> </ul>                                                                                                    | 34<br>34<br>35<br>35<br>35<br>35<br>36<br>37<br>37                                                                                                    |
| <ul> <li>ハートウェア</li> <li>ソフトウェア</li> <li>機能、サービス、およびアプリケーション設計に関する考慮事項</li> <li>Cisco ACE の設定</li> <li>管理コンテキストの設定</li> <li>物理インターフェイスの設定</li> <li>リモート管理アクセスの設定</li> <li>VMware VIEW 用のバーチャル コンテキストの設定</li> <li>冗長性とハイ アベイラビリティの設定</li> <li>VMware VIEW コンテキストの設定</li> </ul>                                                                                                    | 34<br>34<br>35<br>35<br>35<br>36<br>36<br>37<br>37<br>37<br>38                                                                                                    |
| <ul> <li>ハードウェア</li> <li>ソフトウェア</li> <li>機能、サービス、およびアプリケーション設計に関する考慮事項</li> <li>Cisco ACE の設定</li> <li>管理コンテキストの設定</li> <li>物理インターフェイスの設定</li> <li>リモート管理アクセスの設定</li> <li>VMware VIEW 用のバーチャル コンテキストの設定</li> <li>冗長性とハイ アベイラビリティの設定</li> <li>VMware VIEW コンテキストの設定</li> <li>VLAN インターフェイス、ルーティング、およびアクセス リストの設定</li> </ul>                                                                                                    | 34<br>34<br>35<br>35<br>35<br>35<br>35<br>36<br>37<br>37<br>37<br>38<br>38<br>38                                                                                                    |
| <ul> <li>ハードウェア</li> <li>ソフトウェア</li> <li>機能、サービス、およびアプリケーション設計に関する考慮事項</li> <li>Cisco ACE の設定</li> <li>管理コンテキストの設定</li> <li>物理インターフェイスの設定</li> <li>リモート管理アクセスの設定</li> <li>VMware VIEW 用のバーチャル コンテキストの設定</li> <li>冗長性とハイ アベイラビリティの設定</li> <li>VMware VIEW コンテキストの設定</li> <li>VLAN インターフェイス、ルーティング、およびアクセス リストの設定</li> <li>実サーバおよびサーバ ファームの設定</li> </ul>                                                                                                    | 34<br>34<br>35<br>35<br>35<br>36<br>36<br>37<br>37<br>37<br>38<br>38<br>38<br>38<br>38                                                                                                 |
| ハードウェア<br>ソフトウェア<br>機能、サービス、およびアプリケーション設計に関する考慮事項<br>管理コンテキストの設定<br>物理インターフェイスの設定                                                                                                    | 34<br>34<br>35<br>35<br>35<br>36<br>37<br>37<br>37<br>38<br>38<br>38<br>38<br>38<br>39                                                                                                 |
| <ul> <li>ハードウェア</li> <li>ソフトウェア</li> <li>機能、サービス、およびアプリケーション設計に関する考慮事項</li> <li>Cisco ACE の設定</li> <li>管理コンテキストの設定</li> <li>物理インターフェイスの設定</li> <li>リモート管理アクセスの設定</li> <li>VMware VIEW 用のバーチャル コンテキストの設定</li> <li>ア長性とハイ アベイラビリティの設定</li> <li>VMware VIEW コンテキストの設定</li> <li>VLAN インターフェイス、ルーティング、およびアクセス リストの設定</li> <li>実サーバおよびサーバ ファームの設定</li> <li>VIEW MANAGER Connection Server のヘルス モニタリングの設定</li> <li>ロード バランシング アルゴリズムの設定</li> </ul>                                                                                                    | 34<br>34<br>35<br>35<br>35<br>36<br>37<br>37<br>37<br>38<br>38<br>38<br>38<br>39<br>39<br>39                                                                                           |
| <ul> <li>ハードウェア</li> <li>ソフトウェア</li> <li>機能、サービス、およびアプリケーション設計に関する考慮事項</li> <li>Cisco ACE の設定</li> <li>管理コンテキストの設定</li> <li>物理インターフェイスの設定</li> <li>リモート管理アクセスの設定</li> <li>VMware VIEW 用のバーチャル コンテキストの設定</li> <li>ア長性とハイ アベイラビリティの設定</li> <li>VMware VIEW コンテキストの設定</li> <li>VMware VIEW コンテキストの設定</li> <li>VLAN インターフェイス、ルーティング、およびアクセス リストの設定</li> <li>実サーバおよびサーバ ファームの設定</li> <li>VIEW MANAGER Connection Server のヘルス モニタリングの設定</li> <li>ロード バランシング ポリシーの設定</li> </ul>                                                                                                    | 34<br>34<br>35<br>35<br>35<br>36<br>36<br>37<br>37<br>37<br>38<br>38<br>38<br>38<br>38<br>39<br>39<br>39                                                                               |
| <ul> <li>ハードウェア</li></ul>                                                                                                    | 34<br>34<br>35<br>35<br>35<br>35<br>36<br>37<br>37<br>37<br>37<br>38<br>38<br>38<br>38<br>38<br>39<br>39<br>39<br>39<br>40                                                             |
| ハードウェア<br>ソフトウェア<br>機能、サービス、およびアプリケーション設計に関する考慮事項<br>管理コンテキストの設定<br>物理インターフェイスの設定<br>リモート管理アクセスの設定<br>VMware VIEW 用のバーチャル コンテキストの設定<br>元長性とハイ アベイラビリティの設定<br>VMware VIEW コンテキストの設定<br>VMware VIEW コンテキストの設定<br>VLAN インターフェイス、ルーティング、およびアクセス リストの設定<br>ニード バランシング アルゴリズムの設定<br>ロード バランシング ポリシーの設定<br>Cisco Catalyst 6500 マルチレイヤ スイッチ フィーチャ カード (MSFC) の<br>PBR 設定<br>設定のトラブルシューティング                                                                                                    | 34<br>34<br>35<br>35<br>35<br>36<br>37<br>37<br>37<br>38<br>38<br>38<br>38<br>38<br>39<br>39<br>39<br>39<br>39<br>39<br>40<br>40<br>41                                                 |
| ハードウェア<br>ソフトウェア<br>機能、サービス、およびアプリケーション設計に関する考慮事項<br>Cisco ACE の設定<br>管理コンテキストの設定                                                                                                    | 34<br>34<br>35<br>35<br>35<br>36<br>37<br>37<br>38<br>38<br>38<br>38<br>38<br>39<br>39<br>39<br>39<br>39<br>40<br>41<br>41                                                             |
| <ul> <li>ハードウェア</li> <li>火フトウェア</li> <li>機能、サービス、およびアプリケーション設計に関する考慮事項</li> <li>Cisco ACE の設定</li> <li>管理コンテキストの設定</li> <li>物理インターフェイスの設定</li> <li>リモート管理アクセスの設定</li> <li>VMware VIEW 用のバーチャル コンテキストの設定</li> <li>ア長性とハイ アベイラビリティの設定</li> <li>VMware VIEW コンテキストの設定</li> <li>VLAN インターフェイス、ルーティング、およびアクセス リストの設定</li> <li>マレイ バランシング アルゴリズムの設定</li> <li>ロード バランシング アルゴリズムの設定</li> <li>ロード バランシング ポリシーの設定</li> <li>Cisco Catalyst 6500 マルチレイヤ スイッチ フィーチャ カード (MSFC) の<br/>PBR 設定</li> <li>ア目になったのでの、</li> <li>アリューティング</li> <li>NetQoS を使用したパフォーマンスの計測</li> <li>ソリューションのテストと結果</li> </ul>                                                                                                    | 34<br>34<br>35<br>35<br>35<br>35<br>36<br>37<br>37<br>37<br>37<br>38<br>38<br>38<br>38<br>39<br>39<br>39<br>39<br>39<br>40<br>41<br>41<br>41<br>43                                     |
| <ul> <li>ハードウエア</li> <li>ツフトウェア</li> <li>機能、サービス、およびアプリケーション設計に関する考慮事項</li> <li>Cisco ACE の設定</li> <li>管理コンテキストの設定</li> <li>物理インターフェイスの設定</li> <li>リモート管理アクセスの設定</li> <li>VMware VIEW 用のバーチャル コンテキストの設定</li> <li>冗長性とハイ アベイラビリティの設定</li> <li>VMware VIEW コンテキストの設定</li> <li>VLAN インターフェイス、ルーティング、およびアクセス リストの設定</li> <li>実サーバおよびサーバ ファームの設定</li> <li>VIEW MANAGER Connection Server のヘルス モニタリングの設定</li> <li>ロード バランシング アルゴリズムの設定</li> <li>ロード バランシング ポリシーの設定</li> <li>Cisco Catalyst 6500 マルチレイヤ スイッチ フィーチャ カード (MSFC) の<br/>PBR 設定</li> <li>設定のトラブルシューティング</li> <li>NetQoS を使用したパフォーマンスの計測</li> <li>ソリューションのテストと結果</li> <li>テスト環境</li> </ul>                                                              | 34<br>34<br>35<br>35<br>35<br>35<br>36<br>37<br>37<br>38<br>38<br>38<br>38<br>38<br>39<br>39<br>39<br>39<br>39<br>40<br>41<br>41<br>41<br>41<br>43<br>43                               |
| <ul> <li>ハードウエア</li> <li>ツフトウェア</li> <li>機能、サービス、およびアプリケーション設計に関する考慮事項</li> <li>Cisco ACE の設定</li> <li>管理コンテキストの設定</li> <li>物理インターフェイスの設定</li> <li>リモート管理アクセスの設定</li> <li>VMware VIEW 用のバーチャル コンテキストの設定</li> <li>ア長性とハイ アベイラビリティの設定</li> <li>VMware VIEW コンテキストの設定</li> <li>VLAN インターフェイス、ルーティング、およびアクセス リストの設定</li> <li>メレインターフェイス、ルーティング、およびアクセス リストの設定</li> <li>マードバランシング アルゴリズムの設定</li> <li>ロードバランシング ポリシーの設定</li> <li>Cisco Catalyst 6500 マルチレイヤ スイッチ フィーチャカード (MSFC) の</li> <li>PBR 設定</li> <li>設定のトラブルシューティング</li> <li>NetQoS を使用したパフォーマンスの計測</li> <li>ソリューションのテストと結果</li> <li>テスト環境</li> <li>テスト設計</li> </ul>                                                                                      | 34<br>34<br>35<br>35<br>35<br>36<br>37<br>37<br>38<br>38<br>38<br>38<br>38<br>39<br>39<br>39<br>39<br>39<br>40<br>41<br>41<br>41<br>41<br>41<br>41<br>43<br>44                         |
| <ul> <li>ハードウエア</li> <li>ツフトウェア</li> <li>機能、サービス、およびアプリケーション設計に関する考慮事項</li> <li>Cisco ACE の設定</li> <li>管理コンテキストの設定</li> <li>物理インターフェイスの設定</li> <li>リモート管理アクセスの設定</li> <li>VMware VIEW 用のバーチャル コンテキストの設定</li> <li>冗長性とハイ アベイラビリティの設定</li> <li>VMware VIEW コンテキストの設定</li> <li>VLAN インターフェイス、ルーティング、およびアクセス リストの設定</li> <li>マレAN インターフェイス、ルーティング、およびアクセス リストの設定</li> <li>マレインターフェイス、ルーティング、およびアクセス リストの設定</li> <li>ロード バランシング アルゴリズムの設定</li> <li>ロード バランシング ポリシーの設定</li> <li>Cisco Catalyst 6500 マルチレイヤ スイッチ フィーチャ カード (MSFC) の</li> <li>PBR 設定</li> <li>設定のトラブルシューティング</li> <li>NetQoS を使用したパフォーマンスの計測</li> <li>ソリューションのテストと結果</li> <li>テスト環境</li> <li>テスト環境</li> <li>テスト設計</li> <li>WAN シミュレーション</li> </ul> | 34<br>34<br>35<br>35<br>35<br>35<br>36<br>37<br>37<br>37<br>37<br>38<br>38<br>38<br>38<br>38<br>39<br>39<br>39<br>39<br>39<br>39<br>40<br>41<br>41<br>41<br>41<br>41<br>43<br>44<br>44 |
| <ul> <li>ハードウエア</li> <li>機能、サービス、およびアプリケーション設計に関する考慮事項</li> <li>Cisco ACE の設定</li> <li>管理コンテキストの設定</li> <li>物理インターフェイスの設定</li> <li>リモート管理アクセスの設定</li> <li>VMware VIEW 用のパーチャル コンテキストの設定</li> <li>で長性とハイ アベイラビリティの設定</li> <li>VMware VIEW コンテキストの設定</li> <li>VLAN インターフェイス、ルーティング、およびアクセス リストの設定</li> <li>マレAN インターフェイス、ルーティング、およびアクセス リストの設定</li> <li>マード バランシング アルゴリズムの設定</li> <li>ロード バランシング オリシーの設定</li> <li>Cisco Catalyst 6500 マルチレイヤ スイッチ フィーチャ カード (MSFC) の<br/>PBR 設定</li> <li>設定のトラブルシューティング</li> <li>NetQoS を使用したパフォーマンスの計測</li> <li>ソリューションのテストと結果</li> <li>テスト環境</li> <li>テスト環境</li> <li>テスト設計</li> <li>WAN シミュレーション</li> </ul>                                                                | 34<br>34<br>35<br>35<br>35<br>36<br>37<br>37<br>38<br>38<br>38<br>38<br>39<br>39<br>39<br>39<br>39<br>39<br>40<br>41<br>41<br>41<br>41<br>41<br>41<br>44<br>44                         |

| 最適化のためのバーチャル デスクトップの設定                    | 45 |
|-------------------------------------------|----|
| RDP ファイルでの圧縮のディセーブル                       | 45 |
| 圧縮解除された RDP セッションを使用するための VMware VIEW の設定 |    |
| 暗号化のディセーブル                                |    |
| テスト結果と成果                                  | 46 |
| VMware VIEW リモート デスクトップのパフォーマンス結果         | 46 |
| トラフィックの削減                                 |    |
| パフォーマンス アクセラレーション                         |    |
| 带域幅最適化                                    |    |
| ユーザ数のスケーラビリティ                             |    |
| セキュア VIEW 接続の場合の VMware VIEW リモート デスクトップの |    |
| パフォーマンス結果                                 | 51 |
| VMware VIEW を使用した印刷                       | 51 |
| WAN 経由でのバーチャル マシン イメージのコピー                | 52 |
| バーチャル デスクトップ間でのユーザ ファイルのコピー               | 53 |
| 付録 A:Cisco WAE の設定                        | 54 |
| ブランチ オフィスの Cisco WAE の設定                  | 54 |
| コア Cisco WAE の設定                          | 56 |
| 付録 B:Cisco ACE の設定                        | 60 |
| Cisco ACE 管理コンテキスト                        | 60 |
| Cisco ACE VMware VIEW コンテキスト              | 62 |
| 付録 C:参考資料                                 | 63 |

## はじめに

## 本書の目的

VMware<sup>®</sup> View 3.0 などのデスクトップ バーチャライゼーション ソリューションによって、 従来の PC はバーチャル マシンで置き換えられ、データセンターから管理されるようになり ます。その結果、運用コストが削減され、デスクトップ管理が容易になり、ビジネス継続性 と障害回復のための機能を企業のデスクトップでも利用できるようになります。

しかし、デスクトップバーチャライゼーション ソリューションが WAN を介して展開された 場合は、遅延と帯域幅の制約によって、その効果をフルに発揮することができません。企業 のためのバーチャル デスクトップ ソリューションの展開において直面する課題には、次の ようなものがあります。

- WAN を経由するディスプレイプロトコルのパフォーマンスが低く、従業員の生産性に影響が及ぶ。
- 大量の帯域幅が使用されるため、コストが増加する。
- スケーラビリティに限界があるため、サポート可能なユーザ数が少なくなる。
- 中央集中管理型の印刷のパフォーマンスが低く、ブランチでの印刷コストが増加する。
- 障害回復のためにデータセンターのバーチャルデスクトップインフラストラクチャをバックアップするのに、かなりの時間と帯域幅が必要となる。

今日の複雑なユーザ デスクトップに関連する課題に対処するため、シスコと VMware は共同で、VMware VIEW 向けの共同ソリューションを提供しています。このソリューションは、 Cisco<sup>®</sup> Application Networking Services (ANS; アプリケーション ネットワーキング サービス)を使用して VMware VIEW を展開するための、設計ベスト プラクティスと実装ガイダン スを備えたエンタープライズ ネットワーク アーキテクチャで、企業のあらゆるタイプのユー ザに対するデスクトップ配信を最適化します。

シスコと VMware は、この共同ソリューションの提供に向けて、協力しながらラボのセット アップ、ソリューションのテスト、およびテスト結果の検証などを行いました。この共同で 検証したラボのセットアップとソリューションのテストに、シスコと VMware がお客様の実 際の展開の再現とその展開の正確な文書化のために行った最善の努力の結果が表れています。

VMware VIEW 配信を最適化するシスコと VMware の共同ソリューションは、次の利点を実現します。

- WAN を経由するバーチャル デスクトップのパフォーマンスが 70 % 向上し、LAN に近づきます。
- VMware VIEW クライアント数のスケーラビリティが2~4倍に増加し、VMware VIEW デー タセンター インフラストラクチャのスケーラビリティもきわめて高くなります。
- コストのかかる WAN 帯域幅所要量を 60 ~ 70 % 削減します。
- WAN 経由の印刷を最適化し、所要時間を 70 % 短縮します。Cisco Wide Area Application Services (WAAS) アプライアンス上でローカル プリンタ サーバをホスティングすること も可能です。
- バーチャルイメージのバックアップを10倍以上高速化すると共に、帯域幅の使用量を90% 以上削減することで、ビジネスの継続性を向上させます。

本書の目的は、シスコと VMware の共同ソリューションのための設計ベスト プラクティス と展開ガイドを提供して、企業のあらゆるタイプのユーザに対するデスクトップ配信を最適 化することです。

## 前提条件

シスコと VMware の共同ソリューションを展開するには、次の前提条件を満たす必要があります。

- VMware VIEW の実用的な知識
- 基本的なネットワーキングとトラブルシューティングの経験
- このネットワーク設計の対象となるシスコ製品(Cisco WAAS および Cisco Application Control Engine (ACE; アプリケーション コントロール エンジン)製品ファミリーなど)の設置経験
- Cisco IOS<sup>®</sup> ソフトウェアの実用的な知識

## 本書の構成

表1で各項を簡単に説明します。

| 表 1. | 本書の構成 |  |
|------|-------|--|
|      |       |  |

| 項                             | 説明                                                         |
|-------------------------------|------------------------------------------------------------|
| ソリューションの概要                    | ソリューションのハイレベルな概要を示します。ソリューション、背景、<br>潜在的な利点、適用範囲、制限を紹介します。 |
| ソリューションの<br>アーキテクチャ           | 共同ソリューションのアーキテクチャを説明します。                                   |
| Cisco WAAS ソリュー<br>ションの実装と設定  | 共同ソリューション内での Cisco WAAS の設定と実装について説明します。                   |
| Cisco ACE ソリューション<br>の実装と設定   | 共同ソリューション内での Cisco ACE の設定と実装について説明します。                    |
| NetQoS を使用したネット<br>ワーク モニタリング | ソリューションのテストに使用するソフトウェアのネットワーク モニタ<br>リングについて説明します。         |
| ソリューションのテストと<br>結果            | 使用されたテスト手順を説明し、その結果を示します。                                  |

## ソリューションの概要

Cisco WAAS および ACE を VMware VIEW と組み合わせることにより、コストのかかる帯 域幅のアップグレードを行わずに WAN 経由のバーチャル デスクトップ配信を最適化して、 デスクトップ管理のコストと複雑さを低減できます。

- この共同で検証されたソリューションでは、VMware VIEW がデスクトップをバーチャル 化して中央集中管理するとともに、Cisco WAAS が VMware VIEW のトラフィックを圧縮 して高速化したり、ブランチオフィスでの印刷を最適化することにより、従業員の生産性 が向上します。
- Cisco WAAS によってスケーラビリティが向上し、WAN 経由でサポートされる VMware VIEW ユーザの数が増大するとともに、Cisco ACE によってデータセンターの VMware VIEW インフラストラクチャのアベイラビリティとスケーラビリティが向上します。
- データセンターの VMware VIEW インフラストラクチャのバックアップおよびレプリケー ションに要する時間が短縮され、企業のビジネスの継続性が向上します。

### ソリューションの説明

シスコと VMware の共同ソリューションによって、最適化されたスケーラブルなエンタープ ライズ ネットワーク アーキテクチャが提供され、これによって Cisco ANS 製品を使用した VMware VIEW の展開が実現します。Cisco ANS によって、データセンターおよびブランチオ フィスにおける VMware VIEW 展開のための最適化サービスとアプリケーションのスケーラ ビリティが得られます。このソリューションの主要コンポーネントを次に示します。

• VMware VIEW 3.0: デスクトップのバーチャル化と中央集中管理

- ステップ 1. バーチャル デスクトップはデータセンターの VMware Infrastructure 3 ESX Server でホスティングされます。
- ステップ 2. VMware View Manager によって、VMware ESX Server を実行しているデータ センター内のバーチャル デスクトップにリモートのブランチ ユーザが接続で きます。
- ステップ 3. Cisco WAAS によって、バーチャル デスクトップのパフォーマンスを向上し、
   帯域幅需要の低減とバックアップの最適化を実現します。
- ステップ4. WAN の両側に展開された Cisco WAAS によって、エンドユーザとデータセン ター間のディスプレイ プロトコルのトラフィックが最適化されます。TCP 最 適化の高度な組み合わせを使用して、WAN の影響を低減し、セッションベー スの持続的な圧縮とデータの冗長性の削減を実現します。Cisco WAAS によっ てディスプレイ プロトコルの配信が最適化されます。これには、現在のバー ジョンの VMware VIEW MANGER に使用され、現在さまざまなバーチャル デ スクトップ実装に主要プロトコルとして使用されている Microsoft Remote Desktop Protocol (RDP)の配信も含まれます。
- ステップ 5. ブランチ オフィスの Cisco WAAS アプライアンスは、Microsoft Windows の 印刷サービスの実行によりブランチ オフィス ユーザにローカルで印刷サービ スを提供します。
- ステップ 6. Cisco WAAS をデータセンター間に展開して、障害回復に備えて VMware VIEW インフラストラクチャのバックアップを最適化することもできます。
- Cisco ACE: データセンターの VMware VIEW インフラストラクチャのスケーラビリティ とアベイラビリティの向上
- ステップ 7. Cisco ACE アプライアンスによって複数の VMware VDM Connection Server 間 のロード バランシングが行われ、VMware VIEW ソリューションにスケーラビ リティと復元力が与えられます。

## VMware View 3.0

VMware VIEW は、エンタープライズ クラスの制御と管理を行う統合デスクトップ バーチャ ライゼーション ソリューションです。業界をリードする VMware のバーチャライゼーション プラットフォーム上に構築された VMware VIEW は、効率的で信頼性の高いバーチャル デス クトップ環境を実現します。

VMware VIEW ソリューションには次のコンポーネントが含まれます(図1)。

- VMware Infrastructure 3 ソフトウェア。VMware ESX および VMware ESXi ソフトウェア などのバーチャル デスクトップをホスティングするプラットフォームです。
- VMware VDM。ユーザからデータセンターのバーチャル デスクトップへのセキュリティの 高い接続を実現するデスクトップ管理サーバで、使いやすい Web ベースのインターフェ イスによって中央集中型環境を管理できます。
- VMware VIEW Client。Windows PC 上で実行され、ユーザが VMware VIEW MANAGER を 通じてバーチャル デスクトップに接続できます。クライアントでは Microsoft RDP または VMware VIEW Client ソフトウェアを使用できます。

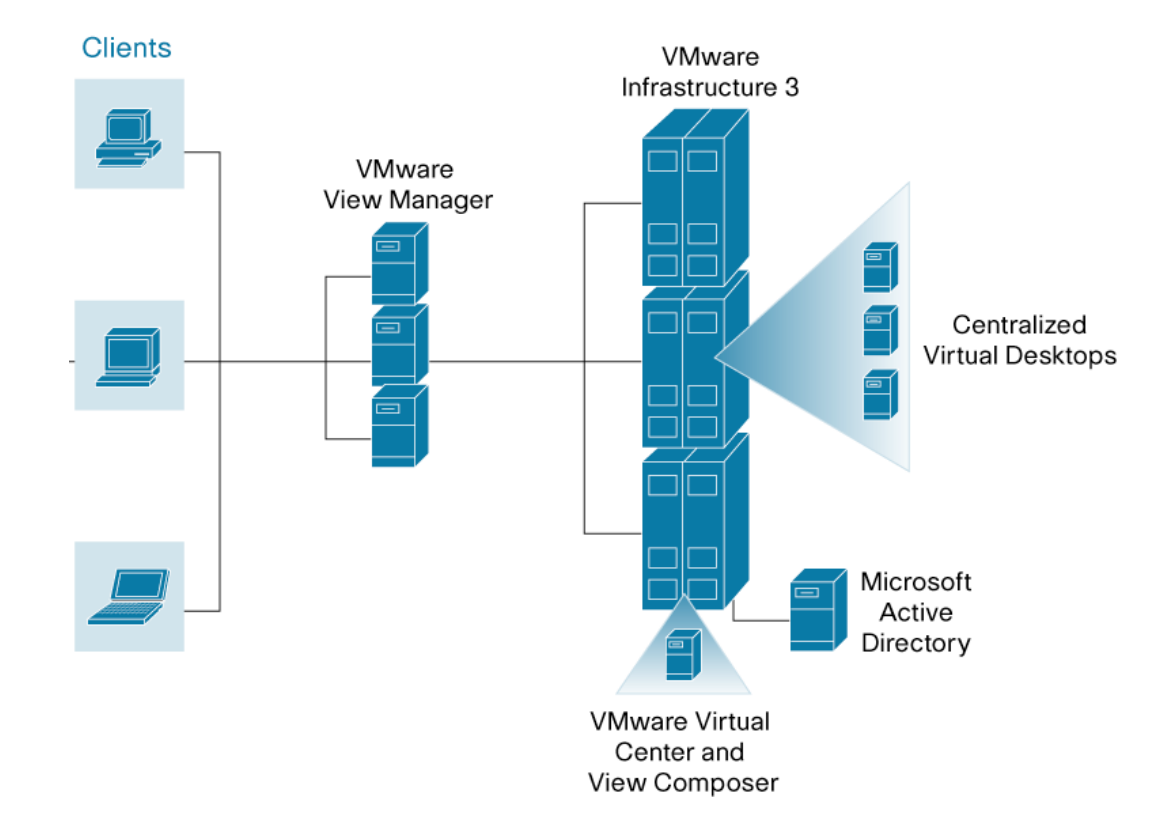

図 1. VMware VIEW ソリューションのコンポーネント

VMware VIEW を使用することによってユーザは、データセンターのサーバにあるバーチャ ルマシン上で、デスクトップのオペレーティング システムおよびアプリケーションを実行 できます。バーチャルマシン上で実行されるこれらのデスクトップ システムは、バーチャ ルデスクトップと呼ばれます。ユーザはリモート ディスプレイ プロトコルを使用して、デ スクトップ PC クライアントまたはシン クライアント (VMware VIEW クライアントと呼ば れる)からバーチャル デスクトップおよびアプリケーションにアクセスします。

VMware VIEW クライアントは、まず VMware View Manager に接続されます。次に VMware View Manager によって、この接続が端末のバーチャル デスクトップに送信されます。VMware ESX Server 上で実行されるバーチャル デスクトップのセントラル インベントリは VMware View Manager によって保持されます。管理者は VMware ESX Server のバーチャル デスクトップのプロビジョニングを行い、それらを VMware View Manager に登録します。大規模 な環境では、複数の VMware View Manager サーバを使用してクライアント要求を共有できます。このような場合、1 台の VMware View Manager サーバをプライマリとして、VMware View Manager サーバのレプリケーションが作成されます。

VMware VIEW の主要な利点は次のとおりです。

- デスクトップ環境が切り離される。
- データセンターでデータのセキュリティが確保される。
- すべてのアプリケーションがバーチャル マシン上で動作する。
- •標準の管理ツールがバーチャルマシンで動作する。
- イメージが中央集中管理される。
- ハードウェアを統合できる。

- デスクトップが常時稼動し、接続された状態になる。
- ユーザは任意の場所から自分のデスクトップにアクセスできる。

#### **Cisco Application Networking Service**

Cisco ANS はアプリケーション ネットワーキングのソリューションおよびテクノロジーの包括的なポートフォリオです。 データセンターとブランチ オフィスの両方におけるアプリケー ション配信ネットワークをサポートします。Cisco ANS 製品のポートフォリオには次のコン ポーネントが含まれます。

- Cisco WAAS: 中央集中管理されるアプリケーションのリモート ユーザへの配信を高速化し、リソースの統合、WAN の最適化、クリティカルなアプリケーションのローカルでのホスティングに役立ちます。
- Cisco ACE: アプリケーションのスイッチングとロードバランシングにより、アプリケーション全体のアベイラビリティ、セキュリティ、パフォーマンスを最適化します。

## **Cisco Wide Area Application Service**

Cisco WAAS は包括的な WAN 最適化ソリューションで、WAN 経由のアプリケーションの高 速化、ブランチ オフィスへのビデオ配信、ブランチ オフィスの IT サービスのローカル ホス ティングを行います。Cisco WAAS によって IT 部門は、LAN 同様のアプリケーションパフォー マンスを維持しながら、アプリケーションを中央集中管理してデータセンターに保管できま す。また、次のアプリケーション高速化および WAN 最適化機能を通じて、ブランチ オフィ スのデバイスの設置面積を最小に抑えながら、ローカルのブランチ オフィスの IT サービスを 迅速に得られます。

- Transport Flow Optimization (TFO): TFOは、遅延が長く、ロスが大きく、帯域幅の広いネットワークにおける TCP パフォーマンスの制限に対処します。TFO では次の主要な 最適化を採用しています。
  - Selective acknowledgement (SACK) およびその拡張機能: ロスが検出された場合に 再送信が必要なデータ量を低減します。
  - 広い初期ウィンドウ:使用可能な帯域幅をよりタイムリーに使用できるようにし、スロースタートモードで費やされる各接続時間の合計量を減らします。
  - TCP ウィンドウのバーチャル ウィンドウ スケーリング:一定時間に未処理、未承認の ままネットワーク内に存在可能なデータ量を増やすことによって、より大容量のデータを エンドノードで送受信できます。
  - 高度な輻輳回避:各 TCP 接続の輻輳ウィンドウをインテリジェントに管理することに より、ロスが検出された場合のスループットに関するパフォーマンスへの影響を低減し ます。この輻輳回避モードでは、アプリケーションを効率的に使用するための最適化も 有効になり、使用可能な帯域幅をより有効に活用した TCP スループットが得られます。
- Data Redundancy Elimination (DRE): DRE は、TCP バイト ストリーム内に見られる データのブロックの双方向データベースです。DRE は 着信側の TCP トラフィックを点検 し、データ パターンを識別します。パターンは識別されて DRE データベースに追加され、 圧縮履歴として将来使用できます。また繰り返されるパターンは容量の非常に小さいシグ ネチャで置き換えられ、オリジナルメッセージを再構築する方法を遠隔地の装置に伝えま す。DRE では、交換の必要があるパケットが最小限に抑えられるため、帯域幅の使用量だ けでなくデータ転送に関連する遅延も低減されます。遠隔地の Cisco Wide Area Application Engine (WAE) デバイスによって再構築されたオリジナル メッセージは常に複数レベル で精度が検証され、アプリケーションに依存しないため、DRE ではアプリケーションおよ びプロトコルの統一性と正確性が最大限に維持されます。1つのアプリケーション フロー

から学習されたパターンは、別のフローを識別する場合に使用可能です。アプリケーション が異なる場合も使用できます。 DRE では、 アプリケーション、 データ、 ワークロードに応 じて 2:1 から 100:1 の圧縮率が得られます。

• 持続的な Lempel-Ziv (LZ) 圧縮: Cisco WAAS によってコネクション型圧縮履歴を伴う LZ 圧縮が実装され、TCP 接続によって消費される帯域幅をさらに低減します。持続的な LZ 圧 縮は、単独で、または DRE と組み合わせて使用できます。使用されるアプリケーションと 送信されるデータに応じて、DRE による圧縮に加えて 2:1 から 5:1 までの圧縮を行います。

## **Cisco Application Control Engine (ACE)**

Cisco ACE のアプリケーションスイッチは、コア サーバのロードバランシング サービス、 高度なアプリケーション高速化、セキュリティ サービスを提供し、アプリケーションのアベ イラビリティ、パフォーマンス、セキュリティを向上させます。Cisco ACE アプリケーション スイッチによって、バーチャル化されたハードウェア プラットフォーム、アプリケーション 固有のインテリジェンス、強力なパフォーマンス、きめ細かなロールベースの管理が実現し ます。Cisco ACE アプリケーションスイッチは、一般的にデータセンターの非対称ソリュー ションに展開されます。

Cisco ACE アプリケーション スイッチは Cisco ファミリーのデータセンター 3.0 ソリュー ションの一部で、次の点で役立ちます。

- アプリケーションのアベイラビリティの向上
- アプリケーションのパフォーマンスのスケーリング
- アプリケーション配信のセキュリティ確保
- データセンター統合の促進

Cisco ACE では、インテリジェントなレイヤ4のロードバランシングと、先進の高速化およ びセキュリティ機能が組み込まれたレイヤ7のコンテンツスイッチングテクノロジーの広範 な組み合わせにより、これらの目標を達成します。アプリケーションのアベイラビリティを 向上するため、Cisco ACE はクラス最高のアプリケーションスイッチングアルゴリズムと、 アベイラビリティの高いシステム ソフトウェアおよびハードウェアを使用しています。Cisco ACE によって、業界をリードするアプリケーション トラフィックのスケーラビリティおよ びスループットが実現します。Cisco ACE はフレキシビリティの高いアプリケーション トラ フィック管理と CPU 中心のタスク(SSL 暗号化および復号化処理や TCP セッション管理な ど)のオフローディングによってサーバの効率を大幅に向上します。

## ソリューションの利点

共同ソリューションは、ユーザにバーチャル デスクトップを提供することによって、バーチャル デスクトップのアベイラビリティ、パフォーマンス、セキュリティ、コストの最適化を実現します。

## バーチャル デスクトップのパフォーマンス

Cisco WAAS 製品ファミリーは、バーチャル デスクトップ配信のためのアプリケーション 最適化サービスを提供し、VMware VIEW クライアントの高いパフォーマンスをサポートし ます。

- WAN の最適化:インテリジェントなキャッシング、圧縮、プロトコル最適化を実現(3~25倍の印刷高速化、90%のトラフィック低減など)
- トラフィックの圧縮:スケーラブルな LZ 圧縮を実現

- オブジェクト キャッシング:サーバへの要求を低減
- 印刷の最適化: WAN を通過する印刷データの低減および印刷待ち時間の短縮

バーチャル デスクトップのアベイラビリティ

Cisco ACE 製品ファミリーは、VMware VIEW MANAGER コネクション ブローカに対してロー ドバランシング サービスを提供します。

- サーバおよびアプリケーションのヘルス モニタリング: VMware VIEW MANAGER
   Connection Server のアベイラビリティを連続してインテリジェントにモニタリング
- サーバのロードバランシング:エンドユーザのデスクトップ接続要求をアベイラビリティの最も高い VMware VIEW MANAGER Connection Server に効率的にルーティング

## ソリューションのアーキテクチャ

このソリューションでは、バーチャル デスクトップが VMware ESX Server 上で実行されて おり、このアーキテクチャでは2台の VMware ESX Server を使用します。これらのサーバを 共有ストレージに接続して、VMware VMotion、VMware Distributed Resource Scheduler (DRS)、およびハイ アベイラビリティ機能を利用します。VMware ESX Server および VMware ESX Server で実行されるバーチャル マシンは、個別のサーバ上で実行される VMware VirtualCenter で管理します。

すべてのバーチャル デスクトップのインベントリは、VMware VIEW MANAGER コネクション ブローカ サーバによって保持されます。このアーキテクチャでは、2 台の VMware VIEW MANAGER コネクション ブローカ サーバを使用します。ユーザが要求すると、これらのサー バが Cisco ACE ロード バランサによって負荷分散されます。

ブランチオフィスとデータセンター間の接続は、Cisco WAAS によって最適化されます。ブ ランチオフィス側とデータセンター側の両ルータが、Web Cache Communication Protocol (WCCP)のトラフィックをインターセプトするため、2 台の Cisco WAAS アプライアンス (ブランチオフィス側とデータセンター側に各1台)を使用してトラフィックを最適化しま す。データセンター側では1台の Cisco WAAS Central Manager を使用して、トラフィック のモニタリングと Cisco WAAS の設定を行います。

ユーザは、さまざまな印刷オプションを使用できます。データセンターとブランチオフィス の両方のプリント サーバが、バーチャル デスクトップからの要求を受け入れます。さらに、 ブランチ オフィスの VMware VIEW クライアントがローカル プリンタに接続されます。

#### バーチャル デスクトップ マシンのインストールと設定

バーチャル デスクトップ マシンは VMware ESX Server 上で実行されます。バーチャル マ シンの作成とプロビジョニングについては、最新の VMware ドキュメントを参照してくださ い。バーチャル デスクトップを作成するために、このソリューションでは次の手順を使用し ました。

- ステップ 1. VMware VirtualCenter から、バーチャル マシンを作成します。図 2 は、この ソリューションで使用した設定例を示しています。
- ステップ 2. バーチャル マシンに Microsoft Windows XP をインストールします。
- ステップ 3. バーチャル マシンに VMware ツールをインストールします。

- ステップ 4. 最新の VMware VIEW エージェントを Microsoft Windows XP バーチャルマシン にダウンロードしてインストールします。
- ステップ 5. バーチャル マシンのテンプレートを作成して、VMware VIEW MANAGER の デスクトップにプロビジョニングします。

#### 図2. ソリューション設定例

| <mark>Ø localhost - VMware Infrastructu</mark><br>Eile <u>E</u> dit Vie <u>w</u> I <u>n</u> ventory <u>A</u> dminist | u <b>re Client</b><br>tration <u>P</u> lugins <u>H</u> elp                                               |                                                                                                    |
|----------------------------------------------------------------------------------------------------|----------------------------------------------------------------------------------------------------|----------------------------------------------------------------------------------------------------|
| Inventory                                                                                                    | Events Administration Maps                                                                               | Consolidation                                                                                                    |
| 🗢 🔿 🗗 🤤                                                                                                    |                                                                                                    |                                                                                                    |
|                                                                                                    | 192.168.1.42 VMware ESX Server, 3.5<br>Getting Started Summary Virtual Ma<br>Hardware                    | 0, 64607<br>chines Resource Allocation Performance Configuration Tasks & Events Alarms Permissions Maps<br>Storage                                                                                                    |
| esx1                                                                                                    | Processors<br>Memory<br>• Storage<br>Networking<br>Storage Adapters<br>Network Adapters                  | Identification     Device     Capacity     Free     Type            if storage1         vmhba0:2:0:3         60.75 GB         60.20 GB         vmfs3            if es:dun         vmhba1:0:0:1         402.25 GB         96.53 GB         vmfs3                                                                                                    |
|                                                                                                    | Licensed Features<br>Time Configuration<br>DNS and Routing<br>Virtual Machine Startup/Shutdown           | Details         storage1         60.75 GB         Capacity           Location:         /vmfs/volumes/48498f6f-35         561.00 MB         Used           60.20 GB         Free         Free                                                                                                    |
|                                                                                                    | Virtual Machine Swapfile Location<br>Security Profile<br>System Resource Allocation<br>Advanced Settings | Path Selection<br>Fixed         Properties<br>Volume Label:         Extents           Datastore Name:         storage1         vmhba0:2:0:3         60.78 GB           Paths         Total Formatting         Total Formatted Capacity         60.75 GB           Total:         1         Formatting         MPFS 3.31           Disabled:         0         Block Size:         1 MB |

**注**: このソリューションのパフォーマンスに対するバーチャル マシンの最適化については、 「最適化のためのバーチャル デスクトップの設定」を参照してください。

## VMware VIEW MANAGER Connection Server のインストールと設定

VMware VIEW MANAGER Connection Server のインストールと設定については、最新の VMware ドキュメントを参照してください。VMware VIEW MANAGER Connection Server を インストールするために、このソリューションでは次の手順を使用しました。

- ステップ 1. Microsoft Windows Server 2003 をインストールします。
- ステップ 2. VMware VIEW MANAGER Connection Server の実行可能ファイル (VMware-viewconnectionserver-3.0.0-<xxx>.exe) をダウンロードしてインス トールします。1 台目のサーバを標準サーバとしてインストールします(図 3)。
- ステップ 3. 2 台目のサーバでもここまでの手順を繰り返しますが、今回は [Replica] を選 択します。
- ステップ 4. 次に、VMware VIEW MANAGER Connection Server を設定するために 1 回限 りの設定が要求されます。
- ステップ 5. ブラウザを起動して http://hostname\_or\_ip.of.View Manager.server/admin にア クセスし、適切なクレデンシャルでログインします。通常は、任意のローカル 管理者グループのユーザを使用できます。
- ステップ 6. [Configuration] セクションで、ライセンス キーを追加します。

- ステップ 7. [VirtualCenter Servers] セクションで [Add] をクリックし、VMware VIEW MANAGER で使用する VMware VirtualCenter の詳細を入力します。
- ステップ 8. VMware VIEW MANAGER サーバのリストから選択して [Enable] をクリック することで、VMware VIEW MANAGER Connection Server をイネーブルにし ます。

## **VMware View Composer**

VMware View ドキュメントに記載された手順を実行して、VMware View Composer をイン ストールします。

## バーチャル デスクトップのプロビジョニング

デスクトップを VMware VIEW MANAGER にプロビジョニングする必要があります。このソ リューションでは次の手順が実行されました。

- ステップ 1. Vmware VIEW MANAGER Connection Server にログインして (前項を参照) 、 [Inventory] をクリックします。
- ステップ 2. [All Desktops] セクションで、[Desktops] タブをクリックして [Add] をクリッ クします。
- ステップ 3. [Desktop Pool (persistent)] を選択し、手順に従って必要な数のデスクトップを プロビジョニングします。VMware VirtualCenter インベントリからバーチャル デスクトップのテンプレートを選択します(要求された場合)。
- ステップ 4. すべてのデスクトップを作成してプールに追加したら(しばらく時間がかかり ます)、デスクトップをユーザに指定します。必要に応じてユーザまたはグルー プを選択します。

## VMware VIEW Client のインストールと接続

VMware VIEW Client をインストールして接続します。このソリューションでは次の手順が 実行されました。

- ステップ1. VMware VIEW Client ソフトウェア(VMware-viewclient-3.0.0-<xxx>.exe)を ダウンロードして実行します。
- ステップ 2. 標準インストールの手順を実行して、VMware VIEW Client ソフトウェアをイン ストールします。
- ステップ 3. VMware VIEW Client ソフトウェアを実行して、接続する VMware VIEW MANAGER サーバの IP またはホスト名を入力します。接続するバーチャルマ シンをリストから選択します。ハードウェア ロード バランサを使用する場合 (このソリューションの場合など)、[VMware VIEW Client] ウィンドウでロー ド バランサの IP またはホスト名を入力します。

## SSL 接続のための VMware View の準備

View Client と View Manager 間の通信に SSL を使用するための VMware View Manager の 設定については、VMware のドキュメントに記載された詳細な手順に従ってください。なお、 便宜を計って、簡単な手順を次に示します。

- 1. 前項に記載されているように、VMware View Manager にログインします。
- 2. 『VMware View Administrator guide』の「Creating SSL Server Certificates」の項を参照 します。

- 3. [Configuration] の [Global Settings] で(図3を参照)、[Require SSL for client connections] を選択します。
- **3.** [Global Settings]

| Global Settings                                      |             |
|------------------------------------------------------|-------------|
|                                                      | Edit        |
| Session timeout:                                     | 600 minutes |
| Require SSL for client connections:                  | Yes         |
| Reauthenticate after network<br>interruption:        | No          |
| Message security mode:                               | Disabled    |
| Direct connection for Offline<br>Desktop operations: | No          |
| Require SSL for Offline Desktop<br>operations:       | No          |
| Disable SSO for Offline Desktop operations:          | No          |
| Pre-login message:                                   | No          |
| Display warning before forced<br>logoff:             | Yes         |

- 4. View Client からの接続時に [Use secure connection (SSL)] チェックボックスはオンになっていることを確認します(図4を参照)。
- 24. VMware View

| 😵 VMware View Client 📃 🖂 🗙 |                                             |       |  |  |  |  |
|----------------------------|---------------------------------------------|-------|--|--|--|--|
| www.are View               |                                             |       |  |  |  |  |
| Enter the host name o      | r IP address of the View Connection Server. |       |  |  |  |  |
| Connection Server:         |                                             | •     |  |  |  |  |
| Port:                      | (Leave blank for default)                   |       |  |  |  |  |
| SSL:                       | Use secure connection (SSL)                 |       |  |  |  |  |
| Auto connect:              | Always connect to this server at startup    |       |  |  |  |  |
|                            |                                             |       |  |  |  |  |
| ⊆onnect                    | Cancel <u>H</u> elp <u>Option</u>           | ns << |  |  |  |  |

## サーバのハードウェアとソフトウェア

## VMware ESX

VMware ESX Server では、すべてのデスクトップ バーチャル マシンが実行されます。テス トでは、次のハードウェアを使用します。

- ホスト デスクトップ バーチャル マシンのイメージが実行される VMware ESX 3 Server × 2
- VMware VIEW MANAGER Connection Server × 2
- ・ VMware VirtualCenter Server および View Composer × 1

VMware ESX Server 環境は、次の設定の VMware ESX 3i が実行される 2 台の物理サーバで 構成されます。

- ・デュアルコア Intel Xeon CPU(3.06 GHz)×2
- 4 GB RAM
- VMware ESX 3.5

VMware VIEW MANAGER Connection Server、Virtual Center、および View Composer VMware VIEW MANAGER Connection Server は、ユーザが接続や認証を行うミドル クライ アントです。その後、ユーザは自分のデスクトップを選択して、エンド バーチャル デスク トップに接続します。テストでは、次のハードウェアとソフトウェアが VMware VIEW MANAGER Connection Server に使用されます。

- Microsoft Windows Server 2003 Enterprise Edition with Service Pack 1
- デュアルコア Intel Xeon プロセッサ (3.06 GHz) × 2
- 1 GB RAM
- ローカル ストレージ

#### VMware VMotion のストレージ

物理 VMware ESX Server をファイバ チャネルを介して EMC Clariion ストレージに接続しま す。2 台のサーバが同時に物理ストレージ上の Virtual Machine File System (VMFS; バーチャ ル マシン ファイル システム) に書き込むことが可能です (VMware VMotion の前提条件)。

## バーチャル デスクトップ

各 VMware ESX Server によって、次の設定で実行される 10 台のバーチャル マシンがホス ティングされます。

- CPU × 1
- 1 GB RAM
- 8 GB ハード ディスク
- Microsoft Windows XP Service Pack 2

#### その他のコンポーネント

データセンター ネットワーク全体を取り扱う VMware バーチャル マシンとして実行される Microsoft Windows 2003 Server には、次のものが含まれます。

- Microsoft Active Directory
- Domain Name System (DNS; ドメイン ネーム システム)
- Dynamic Host Configuration Protocol (DHCP; ダイナミック ホスト コンフィギュレーション プロトコル)

## 印刷

プリント サーバがブランチ オフィス側とデータセンター側のどちらで実行されるかは、印刷する状況によって異なります。詳細については、実装の項を参照してください。印刷テストでは、次のプリンタを使用しました。

• HP LaserJet 4000 (Jetdirect ネットワークポートを装備)

**Cisco WAAS および Cisco ACE を使用しないソリューションのワークフロー** リモート サイトからのパケット フローは、3 つのセグメント(クライアント、WAN、サー バ)に分類できます(図 5)。

図5. パケットフロー

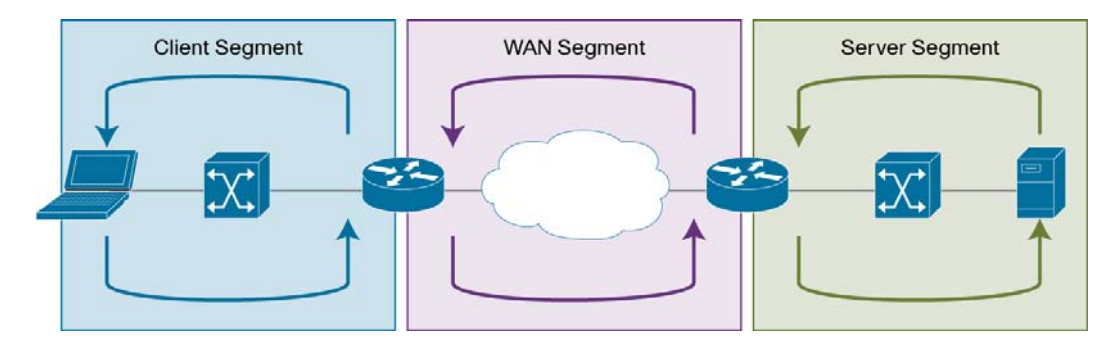

## クライアント セグメント

クライアント セグメントはユーザが接続する場所であり、ユーザはデータセンターのバーチャ ルマシンに接続することができます。PC またはシン クライアントをローカルの外部スイッ チ、または統合スイッチや統合ルータに接続します。PC またはシン クライアント上で [VMware VIEW Client] を開き、データセンターで実行されているバーチャル デスクトップに接続する と、PC からスイッチへデータが送信されます。スイッチから WAN に接続されているルー タへそのデータが転送されます。

## WAN セグメント

WAN では、クライアント ロケーションからサーバ ファームがあるデータセンターへ接続で きます。サービス プロバイダーによって、WAN に特定の Service-Level Agreement(SLA; サー ビスレベル契約)が提供されます。WAN は本質的にデータ トラフィック (データ パケット) に遅延やパケット損失を発生させます。

## VMware ESX Server セグメント

このサーバセグメントは、ハイアベイラビリティと復元力を備えたコア、アグリゲーション レイヤ、およびアクセス レイヤのイーサネット スイッチングで構成されます。コアでは、 WAN とアグリゲーション レイヤ間でデータ トラフィックが転送されます。アグリゲーション レイヤでは、複数のアクセス レイヤを統合でき、アクセス レイヤのトラフィックがコアに 転送されます。また、アグリゲーション レイヤでは、コア レイヤからデータ トラフィック が受信され、適切なアクセス レイヤに送信されます。アクセス レイヤでは、バーチャル デ スクトップが常駐する VMware VIEW MANAGER Connection Server および VMware ESX Server へ接続できます。クライアント セグメントからのデータ トラフィックは、適切なサー バで受信されるまでデータセンターを横断します。

## VMware ESX Server 内部

外部のアクセス スイッチからのトラフィックは、その後 VMware ESX Server 内部のバーチャ ル スイッチにリダイレクトされます。 バーチャル スイッチがバーチャル マシンに接続され て、トラフィックが渡されます(図 6)。詳細については、シスコと VMware 共同の <u>White Paper</u> を 参照してください。

図 6. VMware ESX Server 内部のトラフィック フロー

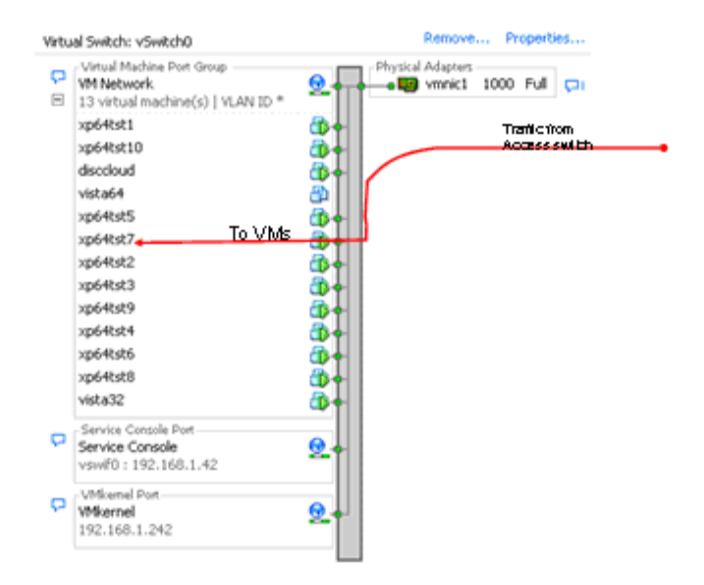

## VMware VIEW 向けの Cisco ANS アーキテクチャ

Cisco ACE と WAAS は、データセンター内に常駐し、複数の VMware VIEW MANAGER サー バ グループ、およびその他のエンタープライズ アプリケーション向けのバーチャル化アプ リケーション最適化サービスを提供するよう設定されています。

これらのソリューションは固有の場所に配置されるため、エンドユーザ トラフィックがエン ド バーチャル デスクトップへ転送される前に、そのトラフィックに対してインテリジェン トな処理を実行できます(サーバ ロード バランシング、サーバ ヘルス モニタリング、エン ドユーザ アクセス コントロールなど)。

また、Cisco WAAS もブランチオフィス内に常駐し、そのオフィスのすべてのアプリケーション ユーザに対してバーチャル化アプリケーション最適化サービスを提供するよう設定されてい ます。Cisco WAAS をブランチオフィスとデータセンターに展開することで、インテリジェン トなキャッシング、圧縮、およびプロトコル最適化を使用して、WAN 最適化サービスが提 供されます。

エンド ユーザが VMware VIEW MANAGER Server を介してバーチャル デスクトップにアク セスするとき、Cisco WAAS によって応答が圧縮された後、最小の帯域幅使用量と高速化に より、WAN 上で効率的に転送されます。一般的に使用される情報は、ブランチ オフィス内 の Cisco WAAS ソリューションとデータセンター内の Cisco WAAS ソリューションの両方 でキャッシュされ、これによってサーバと WAN の負荷が大幅に軽減されます。

図7は、Cisco ANS アーキテクチャを示しています。

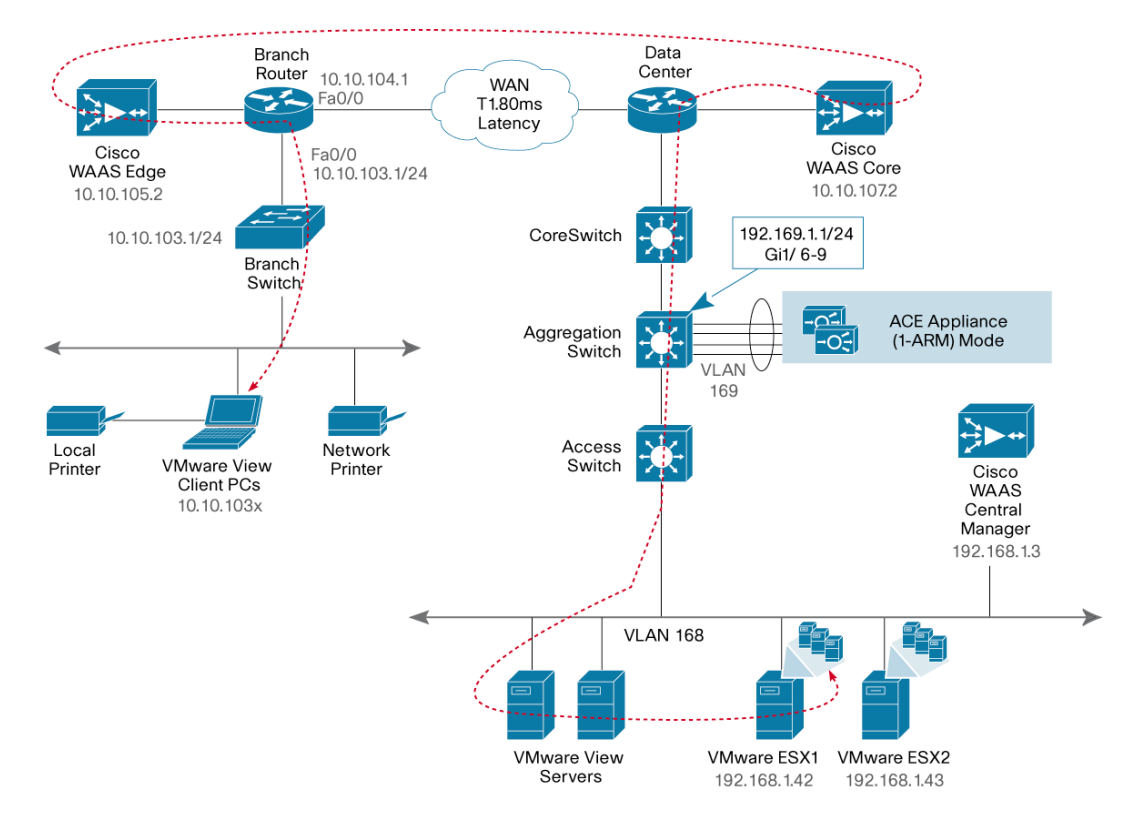

図 7. VMware VIEW と Cisco WAAS のネットワーク構成

VMware VIEW と Cisco ANS ソリューションは、主に次の2つの部分で構成されています。

- データセンター
- 企業のブランチ オフィス

## データセンター

データセンターは、『Data Center Infrastructure Design Guide 2.1』内の設計ガイドライン 「Cisco Validated Design」(http://www.cisco.com/go/srnd) に従っています。この設計は、デー タセンターの WAN ルータ、コア、アグリゲーション レイヤ、およびアクセス レイヤのイー サネット スイッチングと、アプリケーションが常駐するサーバ ファームで構成されていま す。本書では、データセンターの WAN ルータ、アグリゲーション レイヤ、およびサーバ ファー ムについて説明します。

コア イーサネット スイッチングでは、データセンターの WAN ルータおよびアグリゲーション レイヤとのルーティングが提供されます。アクセス レイヤ イーサネット スイッチングでは、 サーバ ファーム用にアグリゲーション レイヤとのレイヤ 2 接続が提供されます。

データセンターの WAN ルータでは、データセンターの Cisco WAE にトラフィックがリダイ レクトされることで、ブランチオフィスの WAN ルータと同じ機能が実行されます。データ センターの Cisco WAE では、次の機能が実行されます。

ローカルにキャッシュされたデータ:要求されているデータがローカルにキャッシュされている場合、Cisco WAE は要求側に対してキャッシュされたデータで応答し、ブランチオフィスの必要なデータだけを要求します。このプロセスでは必要なデータだけが要求されるため、WAN が効率化されます。

 新しいデータ: ブランチ オフィスへ転送している、またはブランチ オフィスから着信す るデータが新しい場合、Cisco WAE がそのデータに対して圧縮アルゴリズムを実行することで、WAN が効率化されます。

データセンターには Cisco WAAS Central Manager があり、Cisco WAE アプライアンス上で 実行されます。Cisco WAAS Central Manager では、Cisco WAAS 機能を設定したり、Cisco WAAS のトラフィックを監視するための中央集中型のメカニズムが提供されます。また、Cisco WAE の何千もの ノードを含むトポロジを管理し、SSL を使用して任意の Web ブラウザか らアクセスすることが可能です。Cisco WAAS Central Manager は、2 つの Cisco WAE アプ ライアンスをセントラル マネージャとして展開することで、ハイ アベイラビリティを実現 できます。

Cisco WAAS トポロジ内では、各 Cisco WAE によって Configuration Management System (CMS;構成管理システム)と呼ばれるプロセスが実行されます。CMS プロセスでは、Cisco WAAS Central Manager と Cisco WAE アプライアンス間の SSL 暗号化済み双方向の設定同 期化が行われます。また、CMS プロセスは、設定可能な時間間隔でレポート情報と統計を 交換するためにも使用されます。管理者が Cisco WAE アプライアンスの1 つまたはグルー プに設定やポリシーの変更を適用すると、その変更が Cisco WAAS Central Manager によっ て管理下にある各 Cisco WAE アプライアンスに自動的に伝送されます。その変更を受信で きない Cisco WAE アプライアンスは、次回利用可能になった際に変更を受信できます。

アグリゲーション レイヤには Cisco ACE が含まれており、次の機能が提供されます。

- バーチャライゼーション:バーチャライゼーションでは、デバイスが複数のコンテキスト に分割されます。分割された各コンテキストは別々のアプリケーション用に設定すること が可能で、互いに独立しています。共同ソリューションでは、Cisco ACE アプライアンス が Admin コンテキストと VMware VIEW コンテキストで設定されています。
- サーバロードバランシング: Cisco ACE VMware VIEW コンテキストは、VMware VIEW MANAGER Connection Server のインテリジェントなロードバランシングを提供するよう 設定されています。
- セッション持続性:セッション持続性は、クライアント要求をセッション期間中に同じサーバに転送する機能です。Cisco ACE は、ソース IP ベースのセッション持続性用に設定されています。

## 企業のブランチ オフィス

企業のブランチ オフィスのセットアップでは、Cisco WAE アプライアンスをローカルのブ ランチ オフィス ルータ(通常は Cisco Integrated Services Router)に接続します。

PC またはシン クライアントをローカルの外部スイッチ、または統合スイッチや統合ルータ に接続します。PC またはシン クライアント上で [VMware VIEW Client] を開き、データセン ターで実行されているバーチャル デスクトップに接続すると、PC からスイッチへデータが 送信されます。スイッチから WAN に接続されているルータへそのデータが転送されます。

トラフィックは、WCCP によってブランチ オフィス ルータから Cisco WAE ヘリダイレクト されます。 Cisco WAE では次の機能が実行されます。

- ローカルにキャッシュされたデータ:要求されているデータがローカルにキャッシュされている場合、Cisco WAE は要求側に対してキャッシュされたデータで応答し、サーバファームの必要なデータだけを要求します。この方法では必要なデータだけが要求されるため、WAN が効率化されます。
- 新しいデータ:サーバファームへ転送している、またはサーバファームから着信するデー タが新しい場合、Cisco WAE がそのデータに対して圧縮アルゴリズムを実行することで、 WAN が効率化されます。

## **ブランチ オフィスとデータセンター間の WAN シミュレーション** 実際の WAN のような状況でソリューション テストを行うために、WAN ブリッジを使用し ました。WAN シミュレータでは、次の WAN リンクをシミュレートできます。

- WAN タイプ 1 T1
  - ◎ 帯域幅:1.544 Mbps
  - 。 遅延:100 ミリ秒(ms)
- WAN タイプ 2
  - 。 帯域幅:10 Mbps
  - 。 遅延:50 ms

## Cisco WAAS と Cisco ACE を使用したプロセス フロー

図 8 は、ネットワーク内で Cisco ACE と Cisco WAAS が接続されている場合のプロセスの データ フローを示しています。

図 8. Cisco WAAS と Cisco ACE のプロセス フロー

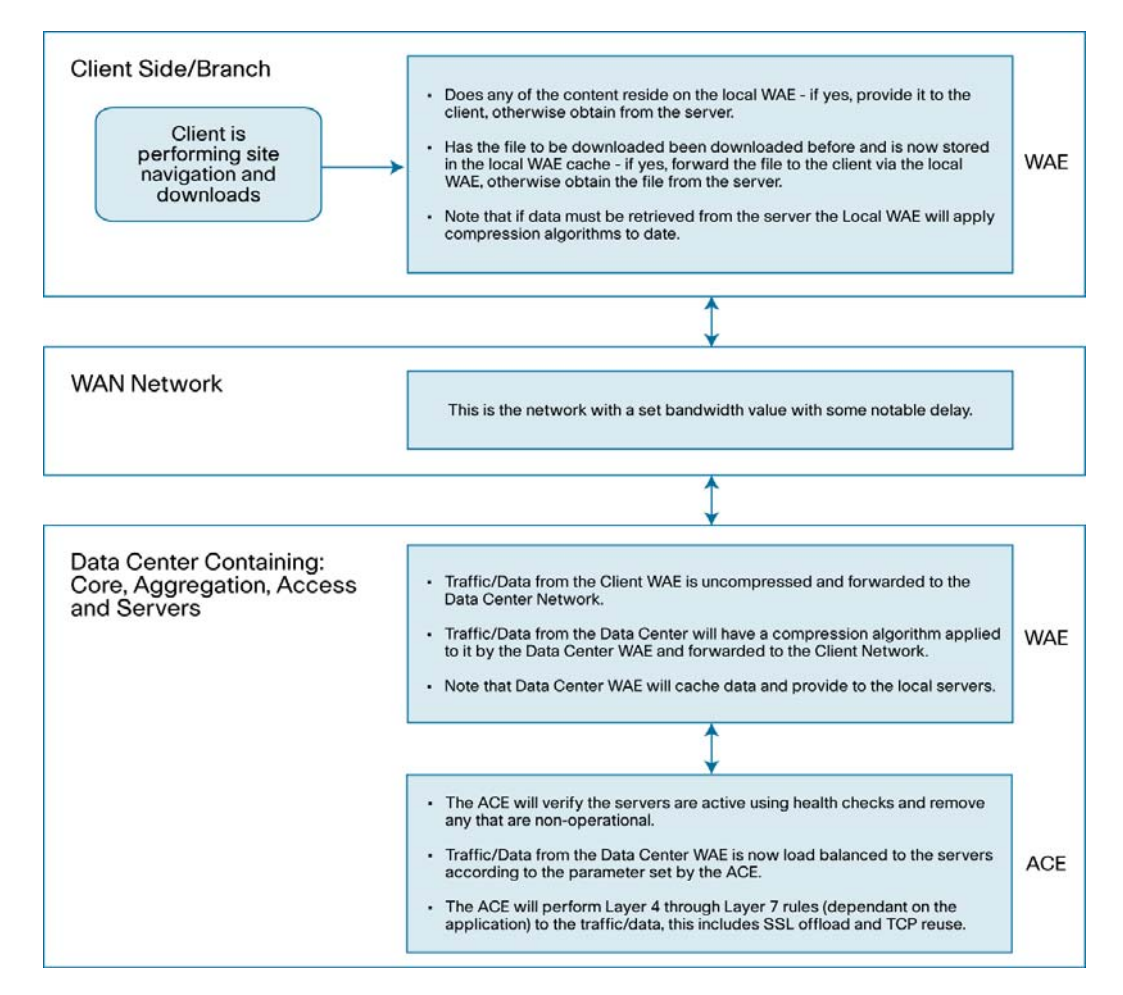

## Cisco WAAS と Cisco ACE を使用したパケット フロー

図9は、クライアントと VMware ESX Server 間のハンドシェイクのシーケンスと、データ 転送フェーズを示しています。

### 図 9. Cisco WAAS と Cisco ACE のパケット フロー

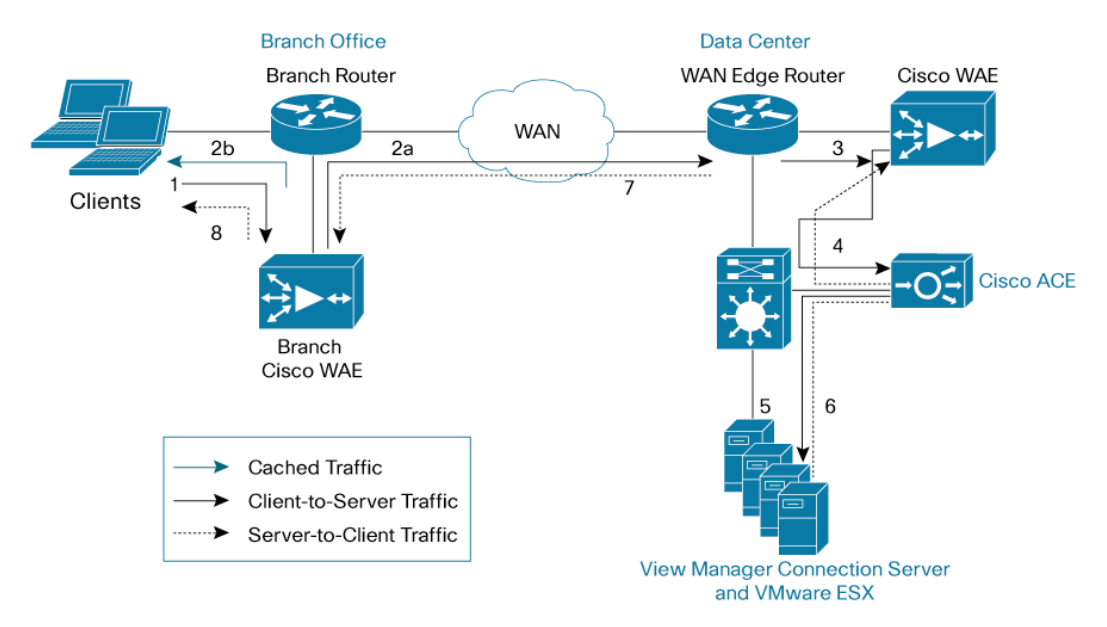

次のシーケンスでは、クライアントと VMware ESX Server 間のハンドシェイクと、データ 転送フェーズを説明しています。

- クライアントが、TCP 同期(SYN)パケットを VMware VIEW MANAGER Connection Server のロードバランシング用に Cisco ACE で設定したバーチャル IP アドレスに送信 します。そのパケットはブランチ ルータに転送されます。ブランチ ルータは WCCP を 使用してパケットをインターセプトし、ブランチ オフィスの Cisco WAE アプライアン スに転送します。
- アプリケーション分類子によってアプリケーションの最適化が分類されると、ブランチ オフィスの Cisco WAE は、新しい TCP オプション (0x21) をパケットに適用します。 ブランチ オフィスの Cisco WAE は、対象のデバイス ID とアプリケーション ポリシー のサポートを新しい TCP オプション フィールドに追加します。このオプションはパス 内の他の Cisco WAE によって検証され、最初の Cisco WAE デバイスの ID およびポリ シー フィールドとして認識されます。最初の ID および ポリシー フィールドは、別の Cisco WAE によって変更されません。パケットはブランチ オフィス ルータに転送されてから、 WAN に転送されます。
- データ転送フェーズにおいて、要求されたデータがキャッシュに入れられた場合は、ブ ランチ オフィスの Cisco WAE がキャッシュされたデータをクライアントに返します。 トラフィックが WAN を通過してサーバ ファームまで伝送されることはありません。し たがって、応答時間と WAN リンク使用率の両方が改善されます。
- パケットが WAN エッジ ルータに到達します。WAN エッジ ルータは WCCP を使用し てパケットをインターセプトし、そのパケットをデータセンターの Cisco WAE に転送 します。
- データセンターの Cisco WAE がパケットをインターセプトします。最初のデバイス ID と ポリシーが投入されたことを確認すると、データセンターの Cisco WAE は最後のデバ イス ID フィールドを更新します(最初のデバイス ID とポリシーのパラメータは変更さ)

れません)。データセンターの Cisco WAE は、パケットを WAN エッジ ルータに転送し ます。エッジ ルータはそのパケットをアグリゲーション スイッチに転送し、アグリゲー ション スイッチがそのパケットを Cisco ACE に転送します。Cisco ACE は、サーバ ファー ムのいずれかの VMware VIEW MANAGER Connection Server の接続のロード バランシン グを実行します。

以降の手順では、反転トラフィック フローについて説明します。

- 6. VMware VIEW MANAGER Connection Server は、TCP オプションを使用せずに SYN/ACK パケットをクライアントへ返します。サーバからのパケットは、アグリゲー ション スイッチで Policy-Based Routing (PBR; ポリシーベース ルーティング) ルール によって照合されて Cisco ACE に転送されてから、WAN エッジ ルータに転送されます。 WAN エッジ ルータは、パケットをデータセンターの Cisco WAE に転送します。データ センターの Cisco WAE は、TCP オプション (0x21)を使用してパケットをマークしま す。データ転送フェーズにおいて、データがキャッシュに存在しない場合は、データセン ターの Cisco WAE が対象のデータをキャッシュします。
- 7. データセンターの Cisco WAE が、パケットを WAN エッジ ルータに送信します。
- パケットは WAN を通過してブランチ オフィス ルータに到達します。ブランチ オフィ ス ルータはパケットをインターセプトし、それをブランチ オフィスの Cisco WAE に転 送します。SYN/ACK TCP オプション (0x21) には ID とアプリケーション ポリシーが 含まれているため、ブランチ オフィスの Cisco WAE は、Cisco WAE がデータセンター に属していることを認識します。ブランチ オフィスの Cisco WAE が、アプリケーション 固有のポリシーを TCP オプションで定義されるリモート ピアと比較すると、ポリシー の自動ネゴシエーションが発生します。この時点で、データセンターの Cisco WAE と ブランチ オフィスの Cisco WAE は、この特定の TCP フローにアプリケーションの最適 化を適用することを決定します。データ転送フェーズにおいて、データがキャッシュに 存在しない場合は、ブランチ オフィスの Cisco WAE が対象のデータをキャッシュしま す。
- 9. パケットはブランチオフィス ルータに転送されてから、VMware VIEW クライアントに 転送されます。

## Cisco WAAS ソリューションの実装と設定

## 実装の概要

Cisco WAAS ソリューションでは、自動検出を行ってアプリケーションの最適化を適切に実 行するために、少なくとも3台の Cisco WAE アプライアンスが必要です。Cisco WAE の1台 は企業のデータセンターに、もう1台はブランチオフィスサイトに配置します。企業のデー タセンターの Cisco WAE は、WAN ルータに接続された WAN エッジ上に配置します。3台 目の Cisco WAE はセントラルマネージャとして使用します。このアーキテクチャでは、ロー カルのブランチオフィス ルータから Cisco WAE デバイスがオフロードされ、ローカルスイッ チで使用可能なポートが活用されます。この設計は、ソリューションにスケーラビリティと アベイラビリティをもたらします。

## ネットワークの統合

Cisco WAAS テクノロジーでは、成果を生み出すためにアプリケーション トラフィックの効率的かつ予測可能なインターセプトが必要になります。これは Cisco WAE デバイスが TCP 通信全体を参照する場合に重要です。WAN エッジにおいて、Cisco ルータは次の4つのトラフィック インターセプト方式をサポートしています。

- インライン ハードウェア
- WCCP バージョン2
- Cisco ACE におけるサービス ポリシー
- PBR

WCCPv2 は、リモート ブランチ オフィス環境で最も一般的に使用されている方式です。そのため、このソリューションには WCCPv2 を使用しています。

## ネットワーク トポロジ

図 10 は、このソリューションで使用したネットワークトポロジを示しています。

図 10. Cisco WAAS ソリューションのネットワーク トポロジ

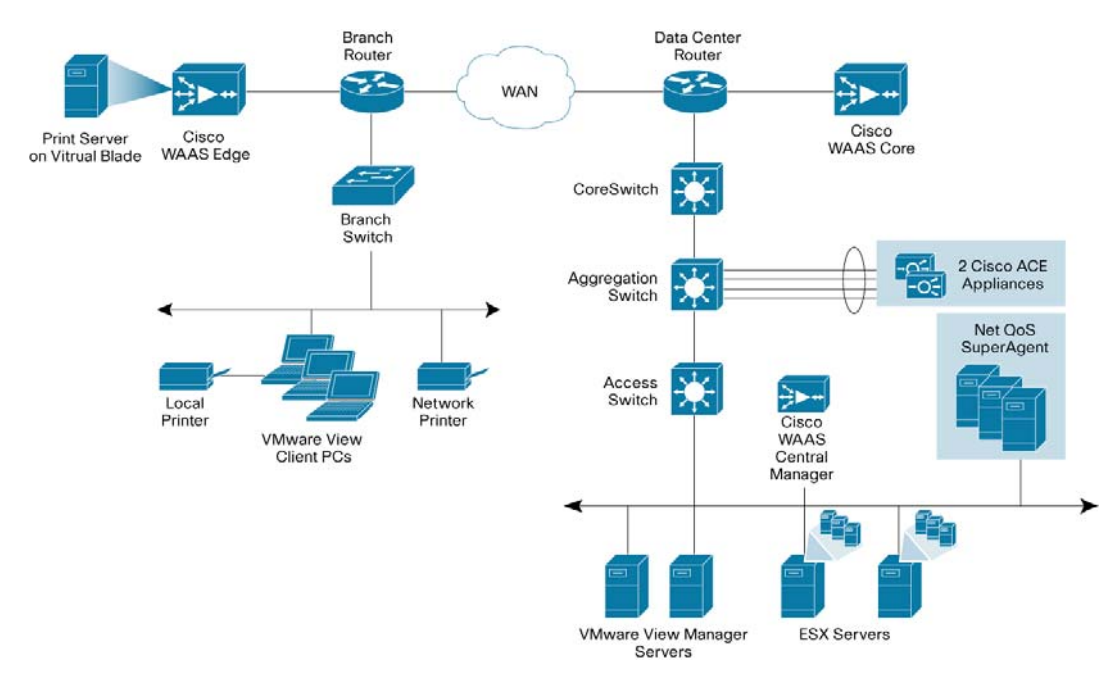

## ハードウェア

- Cisco WAE-674-K9
- Cisco WAE-7341-K9
- Cisco WAE-612-K9

## ソフトウェア

• Cisco WAAS ソフトウェア バージョン 4.1.3

## 機能、サービス、およびアプリケーション設計に関する考慮事項

VMware VIEW ソリューションでは、ポート 80 を使用して VMware VIEW クライアント マ シンからバーチャル マシンへの RDP 接続が送信されます。Cisco WAAS のコンテキストに おいて、ポート 80 はデフォルトで高速化されるため、アプリケーションにデフォルトのア プリケーション プロファイルに含まれないポートが必要な場合を除き、Cisco WAE でこれ 以上の設定は不要です。デフォルトのアプリケーション プロファイルで定義されていない TCP ポートを使用するアプリケーションの場合は、既存のアプリケーション プロファイルでポー トを定義するか、関連付けられているポートを使用した新しいアプリケーション プロファイ ルを作成します。

WAN エッジで Cisco WAAS の推奨設計を使用することで、クライアント データが入力また は出力時に Cisco WAE を一度だけ経由してデータセンターに伝送されます。VMware VIEW MANAGER コネクション ブローカとバーチャル マシンはデータセンターに存在するため、 これらの間の通信はデータセンターのネットワーク内にとどまります。

Cisco WAAS の主要な技術には TFO、DRE、LZ 圧縮の 3 つがあり、デフォルトでイネーブ ルに設定されています。これらの各機能については、本書の「Cisco Wide Area Application Service」の概要の項(前出)で説明しています。最終的に、WAN 上でのトラフィックが軽 減されて遅延が減少します。Cisco WAAS の展開はネットワークやアプリケーションに対し て透過的であるため、追加した機能をアプリケーションに認識させる必要がなく、作業はそ のままで継続されますが、応答時間が短縮されてトラフィックのスループットとトランザク ションが増加します。

#### スケーラビリティと容量計画

Cisco WAE ファームでは、WCCP の使用で最大 32 台、Cisco ACE ロード バランシングの 使用で最大 16,000 台までデバイスの拡張が可能です。Cisco WAAS サービスは、N+1 型構 成では線形に拡張します。TCP 接続を最大限に最適化することに加え、データセンターの Cisco WAE とブランチ オフィスのファンアウト比を考慮する必要があります。ファンアウト比は、 ブランチ オフィス内の Cisco WAE の台数、ネットワーク トラフィック量、TCP 接続数など、 複数の要因によって決定されます。シスコ内部で使用可能なサイジング ツールによって、サ イズの決定を自動化できます。NetFlow、NetQoS、およびその他のネットワーク解析ツール では、スケーラビリティやキャパシティ プラニングの精度を上げるために詳細なトラフィッ ク フロー情報が表示されます。

#### ハイ アベイラビリティ

## デバイスのハイ アベイラビリティ

Cisco WAAS の導入環境は、アプリケーションに透過的です。Cisco WAAS がトラフィック フ ローを最適化していることは、アプリケーションのクライアントとサーバから認識されません。 ハイ アベイラビリティは、WCCP によるインターセプトに含まれた機能です。WCCP がア クティブでない場合、または Cisco WAAS デバイスが動作していない場合、WCCP は Cisco WAE にトラフィックを転送しないため、トラフィック フローは最適化されません。こうし たワーストケース シナリオでは、トラフィック フローが最適化されない状態で継続します。

#### N+1 アベイラビリティ

Cisco WAE やシスコのネットワークには、別のハイ アベイラビリティ機能があります。ルー タの冗長構成により、Hot Standby Router Protocol (HSRP; ホットスタンバイ ルータ プロ トコル)サービスや Gateway Load Balancing Protocol (GLBP)サービスを提供できます。 Cisco WAE は、スケーラビリティとアベイラビリティを備えた N+1型構成で設定できます。 この設計では、特定の作業負荷に対して N 台の Cisco WAE と 1 台のスタンバイ Cisco WAE が必要になります。作業負荷は、Cisco WAE 間で常に均等に分散されるので、スタンバイ Cisco WAE を使用して全体の作業負荷を軽減します。1 台の Cisco WAE に障害が発生しても、残りの Cisco WAE は通常の作業負荷で引き続き稼動します。

#### 設定作業

各 Cisco WAE アプライアンスは、アプリケーション アクセラレータまたはセントラル マネー ジャとして設定できます。 ベスト プラクティスとして、セントラル マネージャには、プラ イマリとスタンバイの導入を推奨します。この2台のデバイスで、ネットワーク上にあるそ の他すべての WAE デバイスを設定します。アプリケーション アクセラレータは、コア サイ トとエッジ サイトに配置します。これらのデバイスが、実際に WAN アクセラレーションを 実行します。

デバイスは、一定の順序に従ってネットワーク上でアクティブにする必要があります。

- 1. プライマリ セントラル マネージャをネットワークに設定します。
- 2. スタンバイ セントラル マネージャをネットワークに設定します。
- 3. アプリケーション アクセラレータを設定します。

アプリケーションアクセラレータは、ネットワーク上で設定すると、セントラルマネージャ に登録されます。セントラルマネージャを先に設定しておくと、登録が正常に行われます。

#### 詳細な設定

Cisco WAAS を実行するデバイスに対して、次の2種類の設定を適用します。

- 基本設定
- セントラル マネージャ設定

基本設定は、コンソール ポートからコマンドライン インターフェイス(CLI)を使用して、 各 Cisco WAE に最初に適用する設定です。基本設定には、Cisco WAE をネットワーク上で 始動し、セントラル マネージャに登録するための最小構成の設定が含まれています。基本設 定の中で、次の情報が各 Cisco WAE に設定されます。

- ホスト名
- インターフェイス設定(速度、デュプレックス モード、IP アドレス、サブネットマスク)
- デフォルト ゲートウェイ
- ドメイン名
- Domain Name Server (DNS; ドメイン ネーム サーバ)
- プライマリ インターフェイス
- セントラル マネージャのアドレス

基本設定が完了したら、Cisco WAE をセントラルマネージャに登録できます。セントラルマ ネージャへの登録には、基本設定手順をすべて完了していること、および Cisco WAE をセン トラルマネージャに接続できることが必要になります。Cisco WAE がセントラルマネージャ に登録されてアクティブになったら、セントラルマネージャのデバイス グループからその 他すべての設定オプションを設定できます。

セントラルマネージャ設定では、Cisco WAAS 全体に対して残りの設定を行います。セント ラルマネージャ設定オプションは、デバイス レベルまたはデバイス グループ レベルで適用 できます。Cisco WAAS ソリューションでは、導入と管理を簡素化するために、プライマリ セントラル マネージャ設定方式でデバイス グループを使用します。

#### セントラル マネージャの設定

セントラルマネージャは、Cisco WAAS の管理コンポーネントです。セントラルマネージャ では、ブランチオフィスやデータセンターにある複数の Cisco WAE の設定、モニタリング、 管理に共通の GUI を使用します。大規模な導入では、数千台の Cisco WAE デバイスをサポー トするために、セントラルマネージャを拡張できます。Web インターフェイスで設定を変 更する場合は、セントラルマネージャが必要です。セントラルマネージャに障害が発生し た場合、Cisco WAE は動作を継続しますが、セントラルマネージャがオンラインに復帰す るまで、セントラルマネージャで Web ページを使用して変更を加えることはできません。

Cisco WAE は、初期設定時にセントラル マネージャに接続する必要があります。登録プロ セスにより、Cisco WAE がセントラル マネージャに追加され、ローカルの Cisco WAE デー タベースが初期化されます。Cisco WAE のディスク暗号化をイネーブルにした場合、Cisco WAE のリブート時に暗号鍵を配布するためには、セントラル マネージャが稼動している必要があ ります。

集中レポートは、セントラルマネージャから取得できます。基本統計情報は、Cisco WAE から CLI やローカル デバイスの GUI を通して個々に出力されます。システム全体のアプリケーション統計情報は、セントラルマネージャの GUI で表示されます。トラフィック削減合計、 アプリケーション ミックス情報、パススルー トラフィックなどの詳細なレポートは、セントラルマネージャの GUI から取得できます。

次の例で、Cisco WAAS 用にセントラルマネージャを設定するために必要となる設定手順を示します。

- 注: 少なくとも1台の Cisco WAE をセントラル マネージャにする必要があります。バック アップ セントラル マネージャを追加すると、アベイラビリティが向上します。セント ラル マネージャは、他の重要なサーバとともにデータセンター内にインストールする必 要があります。ブランチオフィスや WAN に直結するセグメント付近にはインストール しないでください。
- ステップ 1. デバイスをセントラルマネージャとして設定します。このデバイスは、デフォ ルトでアプリケーション アクセラレータ モードに設定されます。

device mode central-manager

ステップ 2. セントラル マネージャの IP アドレスを設定します。

interface GigabitEthernet 1/0
ip address 192.168.1.3 255.255.255.0

ステップ 3. デフォルト ゲートウェイを設定します。

ip default-gateway 192.168.1.1

ステップ4. プライマリ インターフェイスを設定します。Cisco WAAS は、複数のネット ワーク インターフェイス タイプ、PortChannel、スタンバイ インターフェイ スをサポートします。Cisco WAAS は、トラフィックのインターセプトと転送 にプライマリ インターフェイスを使用します。プライマリ インターフェイス の定義は必須です。

primary-interface GigabitEthernet 1/0

ステップ 5. Network Time Protocol (NTP; ネットワーク タイム プロトコル) サーバを定 義します。キャプチャされたトラフィック統計情報は、セントラル マネージャ と NetQoS に転送されます。各パケットのタイム スタンプは、正確さが求め られます。すべての Cisco WAE とシスコ ルータは、同じ NTP サーバに同期 する必要があります。

ntp server 192.168.1.20

ステップ 6. CMS データベースを初期化します。CMS データベースは、設定に関する規則 と情報を格納しています。セントラル マネージャは、CMS データのリポジト リです。

cms enable

ステップ7. セントラルマネージャのアップと稼動が完了したら、ポート 8443 でセントラ ルマネージャの Web GUI にログインします。セントラルマネージャの初期 画面には、システムの状態の概要が表示されます。デバイスの数、ステータス、 アプリケーショントラフィック、最適化率などの情報が含まれています(図 11)。

| cisco Cisco Wide Are                     | ea Application Services                                    |     |
|------------------------------------------|------------------------------------------------------------|-----|
| WAAS Central Manager                     | Dashboard                                                  |     |
| 🗸 🛞 My WAN                               | SYSTEM_DASHBOARD III Show/Hide Table 📈 Add Chart @ Refresh | 🌏 s |
| Dashboard                                | Traffic Optimization Acceleration                          |     |
| Manage Devices                           | Application Traffic Mix-Last Week 🛛 🗖 🗙                    | Tra |
| Manage Device Groups<br>Manage Locations |                                                            | 80  |
|                                          |                                                            | 60  |
|                                          |                                                            | 40  |
|                                          |                                                            | 20  |
|                                          | 🔲 Web 86% 🔲 Other Traffic 2% 📕 Remote-Desktop 12%          | 0   |
|                                          |                                                            |     |
|                                          | Save Save As Application T Traffic Volum Top 10 App        | lic |
|                                          |                                                            |     |

## 図 11. Cisco WAAS セントラル マネージャ管理コンソール

## ブランチ オフィスおよびデータセンターのルータの設定

ブランチおよびデータセンターのルータは、Cisco WAAS の WCCP インターセプトポイン トになります。WCCP リダイレクションにより、ルータは、最適化のためにトラフィックを Cisco WAAS にリダイレクトします。さまざまな方式のインターセプトとリダイレクション が、ルータやスイッチでサポートされています。リダイレクション方式は、速度要件とルー タまたはスイッチのプラットフォームに応じて異なります。ここでは、Generic Router Encapsulation (GRE; 総称ルーティング カプセル化) リダイレクションを使用します。

次の例で、ブランチオフィスとデータセンターのルータを設定する手順を示します。

WCCP サービス 61 および 62 は、ループバック インターフェイスから WCCP グループに トラフィックを再ルーティングする指示をルータに与えます。サービス 61 は、入トラフィッ クをリダイレクトし、サービス 62 は、出トラフィックをリダイレクトします。双方向トラ フィック フローをリダイレクトするには、サービス 61 と 62 の両方が必要です。WCCP は オープンスタンダードのプロトコルです。WCCP プロトコルを実装する機器であれば、WCCP グループに追加できます。

ステップ 1. WCCP サービス 61 および 62 を設定します。

- ip wccp 61
- ip wccp 62

ステップ 2. この例では、Cisco WAE は WCCP インターセプトのために独自のサブネット に配置されます。WCCP が GRE を使用して返信する出力方式に設定されてい る場合は、Cisco WAE をクライアントまたはサーバと同じサブネットに配置 することもできます。

interface FastEthernet1/3
Description WAE Interface
No switchport
Ip address 10.10.105.1 255.255.255.0

ステップ3. この設定では、1 つのインターフェイスで着信パケットと発信パケットをイン ターセプトするため、WAE のサブネットをインターセプトから除外します。 インターセプトからの除外が必要になるのは、Cisco WAE のトラフィックが クライアント用か、サーバ用かをルータが区別しないからです。Cisco WAE か らのトラフィックは、ルータでもリダイレクトしないでください。リダイレク トすると、ループが発生します。

ip wccp redirect exclude in

- ステップ 4. Cisco WAE の発信トラフィックに対する NetFlow 収集をイネーブルにします。 ip flow egress
- ステップ 5. Cisco WAE VLAN を物理ポートに割り当てます。

interface FastEthernet1/0
description WAE port
switchport access vlan 301

ステップ 6. クライアント VLAN を設定します。これは WCCP インターセプト用の VLAN またはインターフェイスです。

interface Vlan300
description client vlan - 300
ip address 10.1.11.1 255.255.255.0

ステップ7. WCCP インターセプト サービス 61 および 62 をクライアント VLAN に設定し ます。この VLAN またはインターフェイスのすべての入力パケットと出力パ ケットは、最適化のために Cisco WAE に転送されます。

ip wccp 61 redirect in

ip wccp 62 redirect out

ステップ8. すべての発信トラフィックに NetFlow 統計情報を設定します。

ip flow egress

ステップ 9. マスター クロックと同期するように NTP を設定します。キャプチャされたト ラフィック統計情報は、セントラル マネージャと NetQoS に転送されます。 各パケットのタイム スタンプは、正確さが求められます。すべての Cisco WAE とシスコ ルータは、同じ NTP サーバと同期する必要があります。

ntp server 192.168.1.20

- ステップ 10. 収集装置に情報を送信するように、NetFlow を設定します。また、NetFlow は、 ループバック インターフェイスをソース アドレスとして使用します。NetFlow は、Cisco WAE とシスコ ルータの統計情報を NetFlow アグリゲータに送信し ます。NetFlow 統計情報は、接続数が少ない場合でも破壊的な量になる可能性 があるため、Cisco WAAS は NetFlow 転送を最適化する必要があります。
  - ip flow-export source Loopback0
  - ip flow-export version 5
  - ip flow-export destination 192.168.1.163 9995
- **注:** VIEW MANAGER Connection Server がバーチャル デスクトップと直接接続するように 設定されている場合は (Direct Connect to virtual desktop = 「YES」)、WAE でポート 3389 の最適化 (DRE および LZ) をオンにします。

## ブランチ オフィスおよびデータセンターの Cisco WAE の設定

ブランチオフィスとデータセンターに Cisco WAE-674-K9 を設定するには、次の手順を実行します。

ステップ 1. デバイス モードを application-accelerator に設定します。Cisco WAE は、ア プリケーション アクセラレータまたはセントラル マネージャとして設定でき ます。 デフォルトでは、application-accelerator はイネーブルになっています。

device mode application-accelerator

ステップ 2. Cisco WAE の IP アドレスを設定します。

interface GigabitEthernet 1/0

ip address 10.10.105.3 255.255.255.0

ステップ 3. デフォルト ゲートウェイを設定します。

ip default-gateway 10.10.105.1

ステップ4. プライマリ インターフェイスを設定します。Cisco WAAS は、ローカル ネットワークのフェールオーバーなど、各種インターフェイスをサポートしています。プライマリ インターフェイスの指定は必須です。Cisco WAAS は、この インターフェイスを使用してインターセプトとリダイレクションを行います。

primary-interface GigabitEthernet 1/0

ステップ 5. WCCPv2 をオンにします。

wccp version 2

ステップ6. ルータをルータ リストに追加します。

wccp router-list 1 10.10.105.1

ステップ7. インターフェイスからのすべてのトラフィックを受け付けるために、TCP 無 差別モードを設定します。

wccp tcp-promiscuous router-list-num 1

ステップ8. NTP サーバを設定します。キャプチャされたトラフィック統計情報は、セントラル マネージャと NetQoS に転送されます。各パケットのタイム スタンプは、正確さが求められます。すべての Cisco WAE とシスコ ルータは、同じ NTPサーバと同期する必要があります。

ntp server 192.168.1.20

ステップ9. セントラル マネージャのアドレスを設定します。統計情報レポートや管理の ために、Cisco WAE をセントラル マネージャに登録する必要があります。デ バイスごとの設定は、CLI とデバイスの GUI で実行できます。サイト全体ま たは Cisco WAAS グループの設定は、セントラル マネージャで実行する必要 があります。セントラル マネージャは多数の Cisco WAE で一度に操作を実行 できるので、Cisco WAAS インフラストラクチャを管理するうえで大幅な時間 の節約になります。

central-manager address 192.168.1.3

ステップ 10. CMS をイネーブルにします。このコマンドは、ローカル データベースを初期 化して、セントラル マネージャに接続します。

cms enable

ステップ 11. Cisco WAAS 統計情報を NetFlow アグリゲータに送信するように、NetFlow を 設定します。ホストの IP アドレスは NetFlow アグリゲータではなく、管理ス テーションを指定します。管理ステーションで Cisco WAE の接続画面を新し く開き、アグリゲータの IP アドレスを入力します。

flow monitor tcpstat-v1 host 192.168.1.164

flow monitor tcpstat-v1 enable

コア WAE での VDI セキュア接続用に SSL アクセラレーション サービスを設定します。SSL アクセラレーションを設定するための3つの簡単な手順については、表2を参照してください。

| 表 2. | SSL アクセラレーションの設定 |  |
|------|------------------|--|
| 表 2. | SSL アクセラレーションの設定 |  |

| ステップ   | 設定                                                                                                    | 適用先                  |
|--------|----------------------------------------------------------------------------------------------------|----------------------|
| ステップ1  | Central Manager セキュア ストアの初期化およびオープンを行います。                                                                                                    | WAAS Central Manager |
| ステップ 2 | エッジとコアの両方の WAE デバイスで SSLAO がイネーブルになっている<br>ことを確認します。                                                                                                    | すべての WAE デバイス        |
| ステップ 3 | <ul> <li>コア WAE で SSL アクセラレーション サービスを設定します。</li> <li>名前付きのサービスを作成します。</li> <li>セキュア VDI コネクション サーバの IP アドレスおよびポート情報を<br/>追加します。</li> <li>セキュア VDI サーバの証明書および秘密鍵データを追加します。</li> <li>サービスをイネーブルにします。</li> </ul> | コア WAE デバイス          |

ステップ 12. 図 12 は、VMware VIEW のセキュア接続を最適化するために SSL アクセラレー ション サービスを設定する方法を示しています。

| <b>⊠ 12.</b> \ | /Mware VIEW | セキュア接続を最適化 | するための SSL | . アクセラレーシ | ィョン サービスの設定 |
|----------------|-------------|------------|-----------|-----------|-------------|
|----------------|-------------|------------|-----------|-----------|-------------|

| <u>My WAN</u> > <u>Device Groups</u> > core\$\$Ldevicegroup |                                              |                                            |                                     |               |  |  |  |
|-------------------------------------------------------------|----------------------------------------------|--------------------------------------------|-------------------------------------|---------------|--|--|--|
| reating new SSL Accelerated Service 🗳 Print                 |                                              |                                            |                                     |               |  |  |  |
|                                                             |                                              |                                            |                                     |               |  |  |  |
| SSL Accelerated Service                                     |                                              |                                            |                                     |               |  |  |  |
| Basic Advanced                                              |                                              |                                            |                                     |               |  |  |  |
| i This service is bound to 'SSL'                            | application policy. The optimization         | actions accelerating traffic matching this | service are DRE, LZ and TFO.        |               |  |  |  |
| Service Name:*                                              | secureVDI                                    |                                            |                                     |               |  |  |  |
| In service:                                                 |                                              |                                            |                                     |               |  |  |  |
| Description:                                                | SSL Accelerated Service for S<br>connections | ecure VMware VIEW                          |                                     |               |  |  |  |
|                                                             |                                              | Server addresses                           |                                     |               |  |  |  |
| i Specify server address/port pa                            | airs associated with this service, add       | ress field can be a hostname, ip addres    | s or 'Any' to match any ip address. |               |  |  |  |
| Server hostname or address:                                 | 192.168.1.80                                 | Server Port:                               |                                     | Add           |  |  |  |
| Server IP/Ports                                             |                                              |                                            |                                     |               |  |  |  |
|                                                             | Ib                                           |                                            |                                     | Port -        |  |  |  |
|                                                             |                                              |                                            |                                     | -<br>-<br>-   |  |  |  |
| Delete                                                      |                                              |                                            |                                     |               |  |  |  |
| Device certificate and private key                          |                                              |                                            |                                     |               |  |  |  |
| <ol> <li>Please submit pending certific</li> </ol>          | cate/key changes                             |                                            |                                     |               |  |  |  |
|                                                             |                                              |                                            |                                     |               |  |  |  |
|                                                             |                                              |                                            |                                     | Submit Cancel |  |  |  |

## 設定およびメニュー

Cisco WAE の設定については、「付録 A」を参照してください。

## 設定のトラブルシューティング

設定に伴う問題のトラブルシューティングには、show コマンドを使用できます。

#### Cisco WAE コマンド

- sh wccp status: WCCP V2 がイネーブルであることを確認します。
- sh wccp services: WCCP サービス 61 および 62 がアクティブであることを確認します。
   サービス 61 および 62 はアクティブにする必要があります。
- sh wccp routers: Cisco WAE がルータに認識されていることを確認します。ルータ ID は、 ルータのループバック アドレスです。Sent To は、Cisco WAE VLAN でのルータ インター フェイスを示します。すべてのルータは、Cisco WAE で定義して表示します。
- sh stat connection optimized: Cisco WAAS クライアントが接続に Cisco WAAS を使用 していることを確認します。Show TFO Connections は、Cisco WAE で最適化されたパスを すべて表示します。Policy フィールドは、指定したリンクに対してアクティブな最適化方 式を示しています。Fは、リンクが十分に最適化されていることを示しています。最適化 には、DRE、TFO (TCP Optimization として表示)、およびLZ 圧縮などがあります。パス スルー接続は、最適化されていない接続です。

sh statistics dre または sh connection conn-id <1-1048576>: DRE の使用をチェックします。統計情報は2つのセクションで構成されています。Encode セクションは、クライアントまたはサーバから Cisco WAE に着信するトラフィックを示します。Cisco WAE は、着信トラフィックを LZ 圧縮で圧縮した後、DRE を適用します。Decode セクションは、ピアリング Cisco WAE からのトラフィックを表示します。DRE ルックアップが実行され、トラフィックが圧縮解除されます。この統計情報は、データの圧縮性を判定する場合に役立ちます。

ルータ コマンド

- sh ip wccp 61: WCCP サービス 61 および 62 がアクティブであることを確認します。このコマンドは、WCCP のグローバル情報およびパケットのリダイレクト方法を表示します。このコマンドの出力を使用すると、リダイレクトやグループ アクセス リストに伴う問題のトラブルシューティングが簡単になります。また、sh ip wccp 62 でサービス 62 もチェックします。
- sh ip wccp 61 detail: WCCP クライアントのハッシュまたはレイヤ2の割り当てをチェックします。また、このコマンドは、WCCP クライアント (Cisco WAE)のステータスをチェックします。sh ip wccp 61 コマンドは WCCP のグローバル情報を表示しますが、detail の付いたコマンドは詳細な WCCP クライアント情報を表示します。ハッシュの割り当て(Cisco WAE のバケットへの割り当て)、クライアント ID、クライアント ステータスなどが出力されます。
- sh ip wccp interface detail: WCCP を設定したインターフェイスを確認します。このコマンドは、WCCP を設定した、ルータ内またはスイッチ内のすべてのインターフェイスを、リダイレクションを除外する入力や出力とともに表示します。この情報を取得する別の方法として、sh run を使用する方法があります。各インターフェイスで実行する必要があります。
- sh ip wccp 61 view: WCCP グループ メンバシップを確認します。また、このコマンドは、サービス 62 をチェックします。

## Cisco ACE ソリューションの実装と設定

## 実装の概要

Cisco ACE は、データセンターのアグリゲーション レイヤにワンアームで導入されます。 Cisco ACE 4710 アプライアンスは 2 台以上必要です。Cisco ACE 4710 アプライアンスは、 PortChannel を使用してアグリゲーション レイヤの Cisco Catalyst<sup>®</sup> 6500 シリーズ スイッチ に接続し、ハイ アベイラビリティを実現します。トラフィック フローに組み込まれない Cisco ACE 4710 アプライアンスは、アグリゲーション スイッチに VLAN 169 で接続します。また、 VMware VIEW MANAGER Connection Server に対する接続のロード バランス、およびセッ ション パーシステンスを提供します。

このソリューションで Cisco ACE アプライアンスに実装されている主な機能は、次のとおりです。

- VMware VIEW MANAGER Connection Server のロード バランシング
- VMware VIEW MANAGER Connection Server のヘルス モニタリング
- クライアントの IP アドレスに基づくセッション パーシステンス
- ハイ アベイラビリティ

## ネットワーク トポロジ

図 13 は、このソリューションで使用したネットワーク トポロジを示しています。

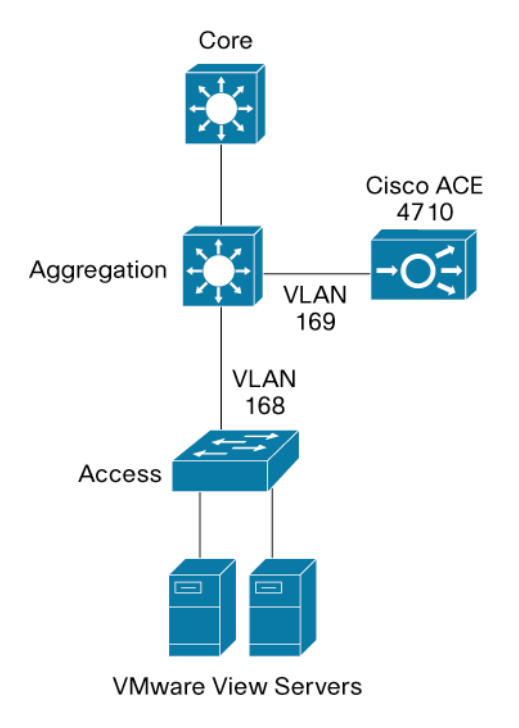

図 13. Cisco ACE ソリューションのネットワーク トポロジ

#### ハードウェア

Cisco ACE 4710

## ソフトウェア

• Cisco ACE ソフトウェア バージョン 3.0(0)A3(1.0)

#### 機能、サービス、およびアプリケーション設計に関する考慮事項

データセンターのバーチャル デスクトップにアクセスする必要があるユーザは、Cisco ACE に設定されたバーチャル IP アドレスに接続します。Cisco ACE は、アプリケーションの URL を 照会し、取得した結果に対して正規表現を適用することによって、VMware VIEW アプリケー ションの状態を定期的にチェックします。このプローブ情報を使用して、Cisco ACE は、最 高のパフォーマンスとアベイラビリティでユーザの要求に対応できる VMware VIEW MANAGER Connection Server を決定し、ユーザの要求を VMware VIEW MANAGER Connection Server に転送します。

Cisco ACE は、特定のクライアント セッションが常に同じサーバに送られるように、クライ アントと VMware VIEW MANAGER Connection Server の間で複数のセッションパーシステン スメカニズムをサポートしています。このトポロジでは、クライアントの IP アドレスに基 づいてセッションパーシステンスを維持するように、Cisco ACE アプライアンスを設定して います。

ハイ アベイラビリティを実現するために、Cisco ACE の導入は、ステートフル リダンダン トアクティブ - スタンバイ設計にします。Cisco ACE は、接続情報とパーシステンス情報の 両方をスタンバイ デバイスに複製し、アプリケーション サービスのフェールオーバーを即 座に実行します。

## Cisco ACE の設定

## 管理コンテキストの設定

- 管理コンテキストは、次の項目の設定に使用します。
- 物理インターフェイス
- 管理アクセス
- VMware VIEW MANAGER Connection Server のロード バランシングに使用するバーチャ ルコンテキスト
- ハイ アベイラビリティ

## 物理インターフェイスの設定

Cisco ACE アプライアンスは、Cisco Catalyst スイッチに設定された VLAN 経由でクライアン トおよびサーバと通信します。この VLAN は、Cisco ACE の物理インターフェイスに設定す る必要があります。このように設定しなければ、デフォルトで Cisco ACE はスイッチから受 信したトラフィックを処理しません。

次のように、Cisco ACE アプライアンスの物理インターフェイスを PortChannel で設定し、 必要な VLAN を構築します。

```
interface gigabitEthernet 1/1
 channel-group 200
 no shutdown
interface gigabitEthernet 1/2
 channel-group 200
 no shutdown
interface gigabitEthernet 1/3
 channel-group 200
 no shutdown
interface gigabitEthernet 1/4
 channel-group 200
 no shutdown
interface port-channel 200
 ft-port vlan 170
 switchport trunk allowed vlan 168-169
 port-channel load-balance src-dst-port
 no shutdown
```

## リモート管理アクセスの設定

Telnet、Secure Shell (SSH; セキュア シェル)、Simple Network Management Protocol (SNMP; 簡易ネットワーク管理プロトコル)、HTTP、HTTPS を使用して、Cisco ACE にリモートか らアクセスする場合、または Cisco ACE に対して Internet Control Message Protocol (ICMP; インターネット制御メッセージ プロトコル)アクセスを許可する場合、ポリシーを定義し、 アクセス先のインターフェイスに適用する必要があります。

この項に示す設定手順は、管理コンテキストおよび VMware VIEW コンテキストに必要です。 次の例は、管理コンテキスト用の手順です。

ステップ 1. type management のクラス マップを設定します。

class-map type management match-any REMOTE-MGMT

- 10 match protocol ssh any
- 20 match protocol telnet any
- 30 match protocol icmp any
- 40 match protocol http any
- 50 match protocol https any

## ステップ 2. type management のポリシー マップを設定し、管理クラス マップを呼び出します。

policy-map type management first-match REMOTE-ACCESS

class REMOTE-MGMT

permit

#### ステップ 3. VLAN インターフェイスとデフォルト ゲートウェイの IP アドレスを設定します。

interface vlan 168

ip address 192.168.1.40 255.255.255.0

alias 192.168.1.41 255.255.255.0

peer ip address 192.168.1.42 255.255.255.0

no normalization

no shutdown

ip route 0.0.0.0 0.0.0.0 192.168.1.1

## ステップ 4. ポリシー マップを VLAN インターフェイスに適用します。

interface vlan 168

service-policy input REMOTE-MGMT

## VMware VIEW 用のパーチャル コンテキストの設定

ー般に Cisco ACE を導入する場合、管理コンテキストを使用して、他のバーチャル コンテ キストの管理とプロビジョニングを行います。この設計では、VMware VIEW というバーチャ ルコンテキストを、VMware VIEW MANAGER Connection Server のロード バランシング用 に作成します。

次のように、バーチャルコンテキストを設定し、リソース クラスと関連付けます。

resource-class STICKY

limit-resource all minimum 0.00 maximum unlimited

limit-resource sticky minimum 10.00 maximum unlimited

context VIEW

allocate-interface vlan 169

member STICKY

## 冗長性とハイ アベイラビリティの設定

ハイ アベイラビリティと冗長性のために、冗長性モードで Cisco ACE の設定と構成を行う ことができます。Cisco ACE は、一般的なアクティブ - バックアップ冗長性モードまたは(コン テキストごとの)アクティブ - アクティブ冗長性モードで設定できます。

次のように、ハイ アベイラビリティを設定します。

```
ft interface vlan 170
```

ip address 192.170.1.1 255.255.255.0

```
peer ip address 192.170.1.2 255.255.255.0
```

no shutdown

```
ft peer 1
```

heartbeat interval 300

```
heartbeat count 10
```

ft-interface vlan 170

```
ft group 1
```

```
peer 1
```

no preempt

```
priority 200
```

associate-context Admin

```
inservice
```

ft group 2

peer 1

no preempt

```
priority 200
```

associate-context VIEW

```
inservice
```

## VMware VIEW コンテキストの設定

## VLAN インターフェイス、ルーティング、およびアクセス リストの設定

ステップ 1. VLAN 169 の IP アドレスを使用して、VLAN インターフェイスとデフォルトス タティック ルートを、ネクスト ホップのアグリゲーション スイッチに設定し ます。

interface vlan 169

ip address 192.169.1.4 255.255.255.0

alias 192.169.1.1 255.255.255.0

peer ip address 192.169.1.5 255.255.255.0

- no normalization
- no shutdown
- ip route 0.0.0.0 0.0.0.0 192.169.1.2

## ステップ 2. IP トラフィックを許可するようにアクセス リストを設定し、VLAN インター フェイスに適用します。

access-list 102 line 8 extended permit tcp any any eq www access-list 102 line 24 extended permit icmp any any interface vlan 169 access-group input 102

## 実サーバおよびサーバ ファームの設定

ステップ 1. 次の例で示すように、実サーバを Cisco ACE に設定します。

```
rserver host CB1
ip address 192.168.1.80
inservice
rserver host CB2
ip address 192.168.1.81
inservice
```

## ステップ2. サーバファームを設定し、実サーバをサーバファームの配下に追加します。

serverfarm host VIEW\_CB rserver CB1 inservice rserver CB2 inservice

## VIEW MANAGER Connection Server のヘルス モニタリングの設定

Cisco ACE は、サーバのアベイラビリティを測定するために、複数のヘルスモニタリング プローブをサポートしています。

ステップ 1. VMware VIEW MANAGER Connection Server で動作するアプリケーションを 監視するには、次の HTTP プローブを使用します。

> probe http VIEW\_PROBE interval 5 faildetect 2 passdetect interval 5 passdetect count 2 request method get url /admin/ expect status 200 200 open 1 expect regex "VIEW Administrator"

ステップ 2. ヘルス プローブをサーバ ファームに適用し、VMware VIEW MANAGER Connection Server の監視を開始します。

serverfarm host VIEW\_CB
probe VIEW\_PROBE

## ロード バランシング アルゴリズムの設定

Cisco ACE は、VMware VIEW MANAGER Connection Server 間で負荷をインテリジェント に分散するロード バランシング アルゴリズムを複数備えています。この設計では、最小負 荷経路選択アルゴリズムをサーバ ファームに設定します。VMware VIEW MANAGER Connection Server への新規コネクションは、Cisco ACE によって、接続数が最も少ないサー バにロード バランスされます。

serverfarm host VIEW\_CB

predictor leastconns

#### ロード バランシング ポリシーの設定

Cisco ACE は、着信トラフィックに対する分類、ポリシーの適用、アクションの実行のため に、クラス マップ、ポリシー マップ、およびサービス ポリシーを使用します。 ロード バラン シング ポリシーを設定するには、次の手順が必要です。

ステップ 1. ポート 80 をリッスンし、バーチャル IP アドレスを使用するレイヤ 3 または レイヤ 4 のクラスを設定します。

class-map match-all VIEW\_VIP\_80

2 match virtual-address 192.169.1.254 tcp eq www

ステップ 2. ソース IP アドレスに基づいてパーシステンスを維持するスティッキ グループを 設定し、VMware VIEW MANAGER Connection Server のサーバ ファームを割 り当てます。

> sticky ip-netmask 255.255.255.255 address source VIEW\_IP\_STICKY

- timeout 10
- replicate sticky

serverfarm VIEW\_CB

ステップ 3. ロード バランシング ポリシーを設定し、前のステップで作成したスティッキ サー バ ファームへのロード バランシングをイネーブルにします。

policy-map type loadbalance first-match VIEW\_LB

class class-default

sticky-serverfarm VIEW\_IP\_STICKY

ステップ 4. multi-match タイプのポリシー マップを設定し、ロード バランシングをバーチャル IP アドレスに結合します。

policy-map multi-match VM\_LB

- class VIEW\_VIP\_80
  - loadbalance vip inservice
  - loadbalance policy VIEW\_LB
  - loadbalance vip icmp-reply
- ステップ 5. ポリシー マップをインターフェイス VLAN 169 に適用します。

interface vlan 169

service-policy input VM\_LB

## Cisco Catalyst 6500 マルチレイヤ スイッチ フィーチャ カード (MSFC) の PBR 設定

Cisco ACE アプライアンスは、ワンアーム設計に導入されるため、アグリゲーション レイヤ で Cisco Catalyst 6500 Multilayer Switch Feature Card (MSFC; マルチレイヤ スイッチ フィー チャ カード)に PBR を設定し、VMware VIEW MANAGER Connection Server からのリターン トラフィックを Cisco ACE アプライアンスに確実に戻す必要があります。

ステップ 1. リターン トラフィックに一致するようにアクセス リストを設定します。

ip access-list extended ACE\_RETURN
permit tcp any eq www any

ステップ 2. ルート マップを設定し、Cisco Catalyst 6500 MSFC VLAN インターフェイス に適用します。この VLAN インターフェイスで VMware VIEW MANAGER Connection Server からのリターン トラフィックが認識されます。 route-map VM permit 10

match ip address ACE\_RETURN
set ip next-hop 192.169.1.1
!
interface Vlan168
ip policy route-map VM

## 設定のトラブルシューティング

次の show コマンドは、設定に伴う問題のトラブルシューティングに役立ちます。

- show stats: Cisco ACE の動作に関連する統計情報を表示します。
- show service-policy policy\_name:特定のインターフェイス内またはコンテキスト内で グローバルにイネーブルにしたサービスポリシーの統計情報を表示します。
- show serverfarm name detail: サーバファームに関する統計情報の要約または詳細を表示します。
- show rserver rserver\_name detail:指定した実サーバまたはすべての実サーバに関する 統計情報の要約または詳細を表示します。
- show probe : スクリプト プローブの情報など、プローブ情報を表示します。
- show arp:ARP テーブルで現在アクティブな IP アドレスと MAC アドレスのマッピング、 統計情報、またはインスペクションやタイムアウトの設定を表示します。
- show arp statistics: すべての VLAN インターフェイスに関する ARP 統計情報を表示します。
- show context: すべてのコンテキストの autosync 設定を確認します。
- show ft group status: Cisco ACE に設定されているすべてのコンテキストの Fault Tolerant (FT; 耐障害性) ステータスを確認します。
- show ft peer detail: FT ピアの状態を確認します。
- show resource usage: 各コンテキストのリソースの使用率を表示します。
- show np NP\_number: ネットワーク プロセッサに保存されたハードウェア情報を表示します。

## NetQoS を使用したパフォーマンスの計測

この項では、監視や結果の表示に使用するネットワーク モニタリング システムについて、 Cisco WAAS による最適化の利点を実際に示しながら説明します。ネットワーク パフォーマン スの計測に使用したツールは、NetQoS Collector と NetQoS Reporter を組み込んだ NetQoS SuperAgent です。NetQoS Collector は、最適化前のトラフィックを収集し、NetQoS SuperAgent にデータを報告します。NetQoS SuperAgent は、ネットワークを通過するプロ トコルやアプリケーションの詳細を表示します。その内容は次のとおりです。

- 応答時間
- データ転送時間
- 再送信遅延

- ネットワーク Round Trip Time (RTT; ラウンドトリップ時間)
- 有効ネットワーク RTT
- サーバごとのパフォーマンス
- ネットワークごとのパフォーマンス

この情報は、有効な総トランザクション時間とともに、テスト時のアプリケーションのベー スラインを表します(エンドユーザエクスペリエンス)。

NetQoS Reporter は、最適化後のトラフィックを収集し、NetQoS SuperAgent にデータを報告します。NetQoS SuperAgent は、NetQoS Collector のデータ(最適化前)を使用して、 最適化後のトラフィックと比較します。図 14、15、および 16 の一般的な例に示すように、 ここから Cisco WAAS を使用した場合の最適化の利点がわかります。

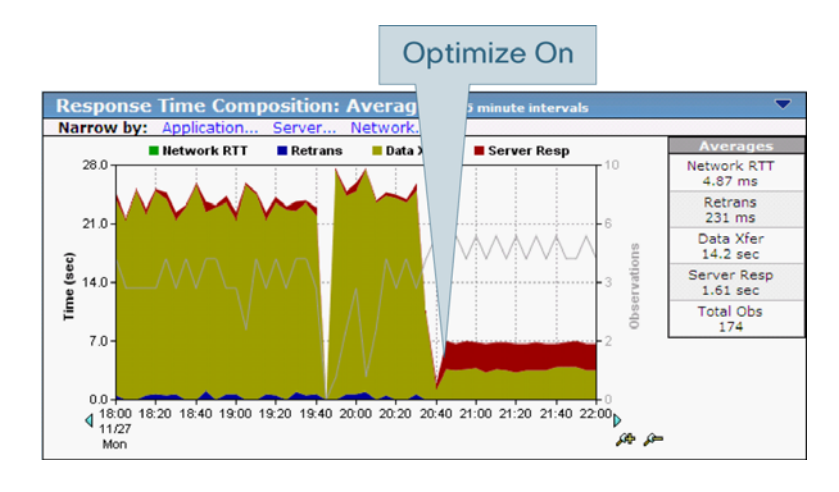

図 14. Cisco WAAS を使用した最適化の利点:アプリケーション応答時間

図 15. Cisco WAAS を使用した最適化の利点:アプリケーション データ レート

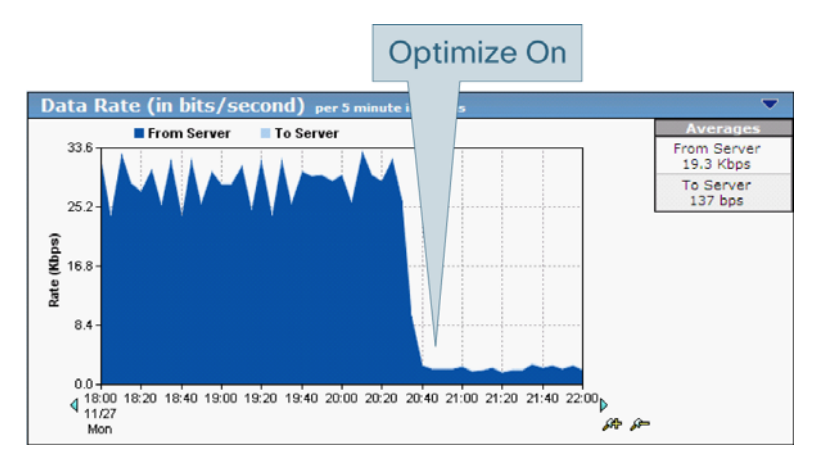

## 図 16. Cisco WAAS を使用した最適化の利点:リンク使用率

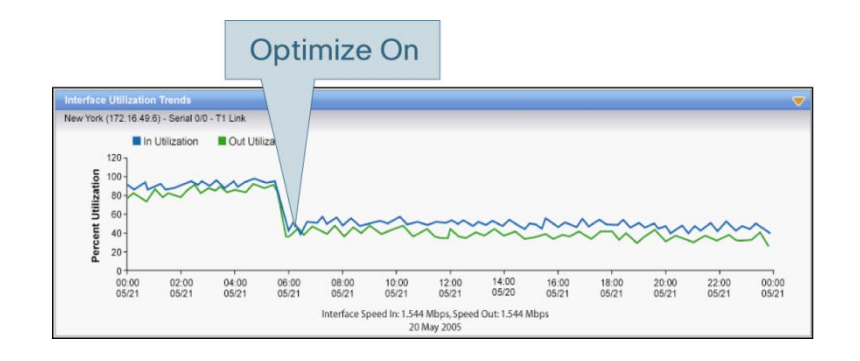

NetQoS デバイスは、シスコのルータおよびスイッチの Remote Switched Port Analyzer (RSPAN; リモート スイッチド ポート アナライザ)機能を使用して、受動的にデータを収集 します。サーバにポーリングしないため、サーバの負荷になりません。

## ソリューションのテストと結果

次の項では、シスコと VMware による共同ソリューションのテストに使用したテスト環境を 説明し、得られた結果を示します。

## テスト環境

シスコと VMware は、共同ソリューションから得られるお客様の利点をテストして正当性を 確認しました。図 17 に、テスト環境の主要コンポーネントを示します。

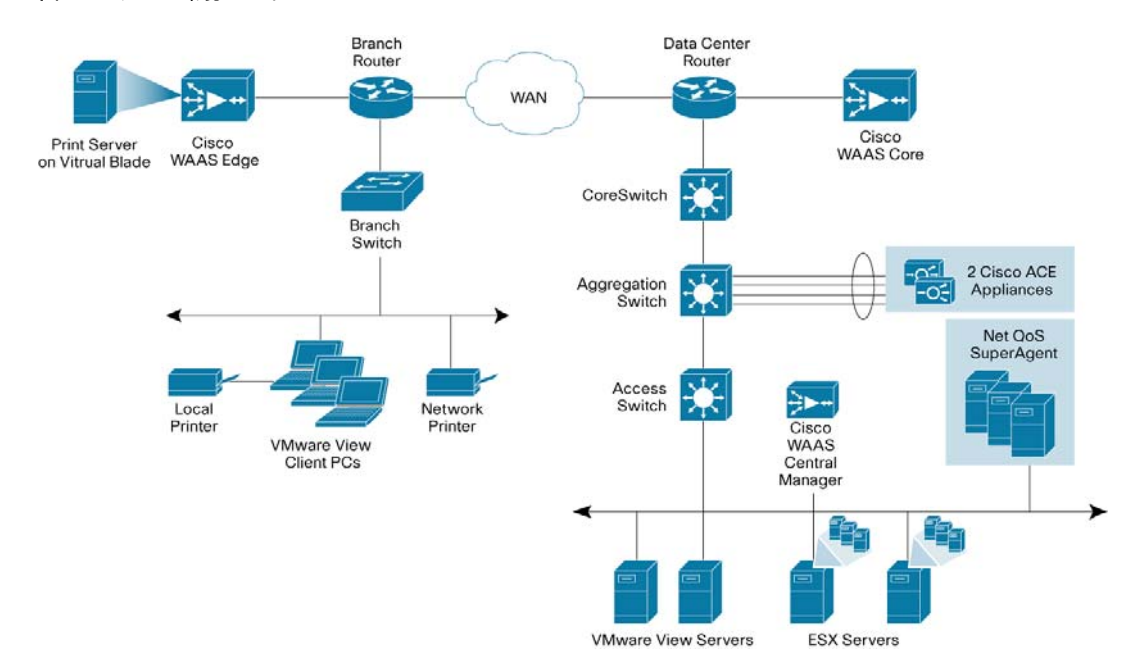

#### 図17. テスト環境のトポロジ

## テスト設計

最適化された環境の動作とパフォーマンスを、ベースラインの Vmware VIEW セッションと 比較するために、複数のテスト シナリオやネットワーキング環境でテストしました。

#### WAN シミュレーション

次の2つのWAN設定を使用し、標準的なエンタープライズ環境を再現しました。

- 小規模ブランチ オフィス: T1 リンク (1.5 Mbps)、100 ms RTT
- 地域オフィス:大規模な接続(10 Mbps)、50 ms RTT

## テスト計画と手順

各種アプリケーションのパフォーマンスを明確に把握するために、次のテストを実施しました。

- インターネット ブラウジング:このテストでは、複数の Web サイトにアクセスして、ブラウザで表示しました。グラフィカル コンテンツやアニメーションを多彩に利用するさまざまなサイトでテストを行いました。
- 電子メールおよびコラボレーション:このテストでは、Microsoft Outlook を使用して、社内のメールアカウントにアクセスし、新着メールのメッセージ(一部は添付ファイルあり)を開く、カレンダや連絡先を表示する、新しいコンテンツを作成するなど、複数の一般的な操作をテストしました。
- Microsoft Office : このテストでは、Word、PowerPoint、Excel のさまざまな文書を開く、 プレゼンテーションのスライドショーを表示する、新規文書を作成する、Excel スプレッ ドシートでグラフを表示するなど、Microsoft Office アプリケーションをテストしました。
- ファイル転送: VMware VIEW 環境では、デスクトップ上のファイルは、ユーザと異なる 場所に存在するので、バーチャル デスクトップからエンドユーザの USB ドライブまでファ イルを転送するテストを実施しました。
- 印刷: VMware VIEW 環境では、プリント サーバの場所に関係なく、印刷は WAN 経由で 行われます。バーチャル デスクトップとプリンタが WAN で切り離されているため、印刷を テストしました。

## テスト ツールと手順

実際の状況では、WAN を独占することはほとんどありません。また、一般に、VMware VIEW を 導入すると、ブランチ オフィスのユーザ全員が VMware VIEW に移行します。こうした理由 により、VMware VIEW ユーザが増えることを想定して、テスト用のトラフィックを生成し ました。

このトラフィックを再現するために、AutoIT スクリプトを実行して複数のクライアント接続を 生成しています。前述のテストのうち、ファイル転送と印刷を除くすべてのテストは、架空 のユーザが操作します。

架空の VMware VIEW ユーザを実在のユーザに近づけるために、次のランダム化を加えました。

- テスト順序のランダムな選択
- 表示するファイル、サイト、電子メールのランダムな選択
- 操作にコンテンツの追加を含めるか、コンテンツの確認だけを行うかについてのランダム な選択
- 操作と操作の間隔、サブ操作とサブ操作の間隔のランダム化

## 最適化のためのバーチャル デスクトップの設定

VMware VIEW トラフィックを最適化するためには、基本プロトコルの暗号化と圧縮をディ セーブルにする必要があります。Microsoft RDP は、現在のバージョンの VMware VIEW で 使用されている基本プロトコルであり、VMware VIEW の多様な実装で広く使用されている 一般的なプロトコルです。

RDP の暗号化をディセーブルにするには、バーチャル デスクトップの設定を変更する必要 があります。変更を行うには、グループポリシー設定を利用するか、レジストリを変更しま す。いずれの方法でも、Microsoft Active Directory により、大規模なバーチャル デスクトッ プグループに変更内容を配布できます。

圧縮をディセーブルにするには、VMware VIEW クライアントの設定を変更する必要があり ます。グループ ポリシーで設定できるので、Microsoft Active Directory により、大規模なク ライアント グループに対して変更内容を簡単に反映できます。

## RDP ファイルでの圧縮のディセーブル

RDP コンフィギュレーション ファイルで圧縮をディセーブルにするには、次の手順を実行 します。

- ステップ1. RDP 接続(.rdp)ファイルをメモ帳で開きます。
- ステップ 2. compression:i:1 の行を compression:i:0 に変更します。
- ステップ3.ファイルを保存します。

変更後、変更したファイルで開始した接続には、RDP 圧縮が使用されません。

## 圧縮解除された RDP セッションを使用するための VMware VIEW の設定

圧縮解除された RDP セッションを使用するように VMware VIEW を設定するには、次の手順を実行します。

- ステップ 1. c:¥ Program Files¥VMware¥VMware View¥Server¥Extras¥GroupPolicyFiles¥vdm\_client.adm ファイルを、コネク ションブローカ サーバから VMware VIEW クライアント PC にコピーします。
- ステップ 2. このファイルを Group Policy Object (GPO; グループ ポリシー オブジェクト) にインポートします。インポートするには、View クライアント マシンで [Start] > [Run] を選択して gpedit.msc と入力します。
- ステップ 3. [Administrative templates] を右クリックし、[Add/Remove templates] をクリッ クします。View Manager サーバからコピーした vdm\_client.adm ファイル (ス テップ 1)を選択します。
- ステップ 4. GPO で、[User Configuration] > [VMware VIEW Client] を選択し、[Enable Compression] ポリシーをディセーブルにします。

## 暗号化のディセーブル

Windows バーチャル デスクトップのレジストリ キーで暗号化をディセーブルにするために、 次の手順を使用しました。

- HKLM¥System¥CurrentControlSet¥Control¥Terminal Server¥WinStations¥RDP-Tcp¥MinEncryptionLevelを1に設定します。
- HKLM¥System¥CurrentControlSet¥Control¥Terminal Server¥WinStations¥RDP-Tcp¥SecurityLayer を DWORD 値で作成し、0 を設定します。

大規模な導入では、Microsoft Active Directory を使用して、これらの変更内容をバーチャルデスクトップに反映する必要があります。

注: Windows XP 32 ビット版のバーチャル デスクトップマシンでは、Microsoft から提供されるホットフィックスを使用して、RDP プロトコルの暗号化をディセーブルにする機能が追加されました。なお、Windows XP 64 ビット版および Windows Vista のデスクトップで RDP プロトコルの暗号化をディセーブルにする場合、このホットフィックスは必要ありません。ホットフィックスは http://support.microsoft.com/default.aspx?scid=kb;EN-US;956072 から入手できます。

## テスト結果と成果

テスト対象の各メトリック(アプリケーションパフォーマンス、帯域幅使用量、スケーラビ リティ、印刷最適化)は、まずネイティブのプロトコルによる圧縮を使用してベースラインを 計測した後、Cisco WAAS を有効にした(ネイティブのプロトコルによる圧縮は無効)パフォー マンスと比較しました。Cisco WAAS は、テスト対象のすべてのメトリックにおいて、ディ スプレイ プロトコルを十分に最適化しています。

## VMware VIEW リモート デスクトップのパフォーマンス結果

## トラフィックの削減

トラフィック削減テストでは、WAN 経由で送信されるトラフィック総量に注目し、ベース ライン テスト(ネイティブの暗号化と圧縮をイネーブルにする)の結果と比較しました。

テスト対象の各メトリック(アプリケーションパフォーマンス、帯域幅使用量、スケーラビ リティ、印刷最適化)は、まずネイティブのプロトコルによる圧縮を使用してベースラインを 計測した後、Cisco WAAS を有効にした(ネイティブのプロトコルによる圧縮は無効)パフォー マンスと比較しました。Cisco WAAS は、テスト対象のすべてのメトリックにおいて、ディ スプレイ プロトコルを十分に最適化しています。

## パフォーマンス アクセラレーション

Cisco WAAS により、ディスプレイ プロトコルのパフォーマンスは 70 % 向上し、ユーザエ クスペリエンスは LAN とほとんど変わりません。

VMware VIEW 使用時の各種アプリケーションのパフォーマンスをテストし、バーチャル デ スクトップへのログイン、Microsoft Outlook 画面の表示、Microsoft PowerPoint スライドショー の表示など、作業を完了するまでの所要時間を計測しました(図 18)。

- Cisco WAAS を使用すると、VMware VIEW ユーザ が1ユーザおよび複数ユーザのいずれの場合も、各種アプリケーション作業を完了するまでの時間が最大 70%減少しました。
- Cisco WAAS で最適化された VMware VIEW セッションのパフォーマンスは、WAN 上に 他のユーザが存在しても、LAN のパフォーマンスとほとんど差がありません。

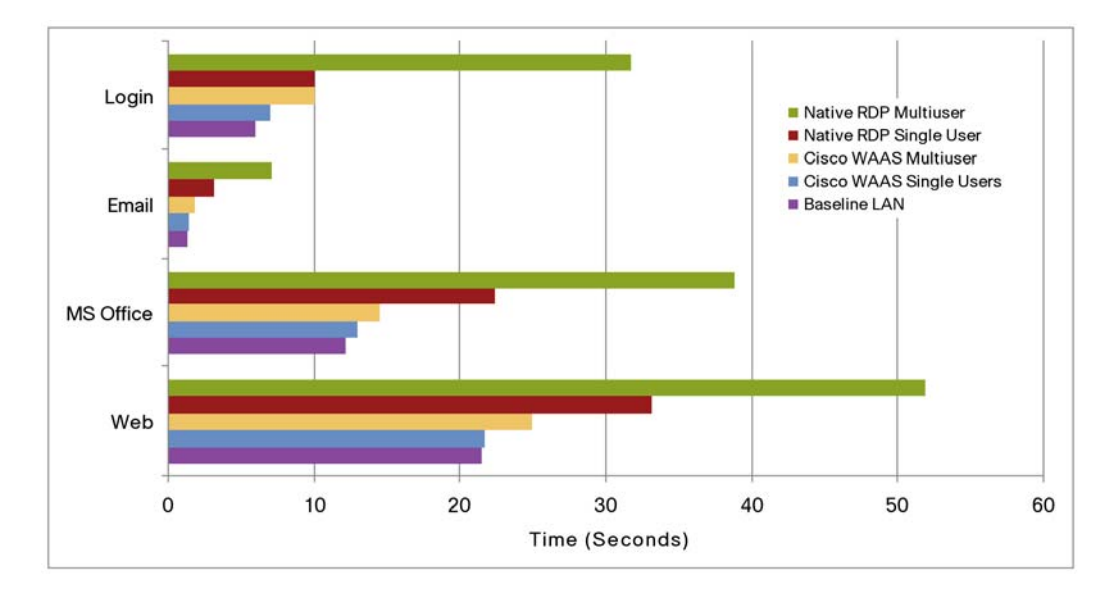

図 18. 作業完了時間(1.5 Mbps アップストリーム/ダウンストリーム、100 ms RTT)

また、NetQoS デバイスや Cisco WAAS に統合されている SuperAgent から報告される NetQoS のアプリケーション パフォーマンス統計情報を計測しました。

VMware VIEW MANAGER Connection Server で計測した単ーユーザの応答時間は、Cisco WAAS の最適化を利用すると(午前9時~午前11時)、ネイティブのVMware VIEW(午前11時~午後1時40分)に比べ、4分の1から6分の1に短縮されました(図19)。

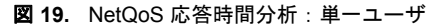

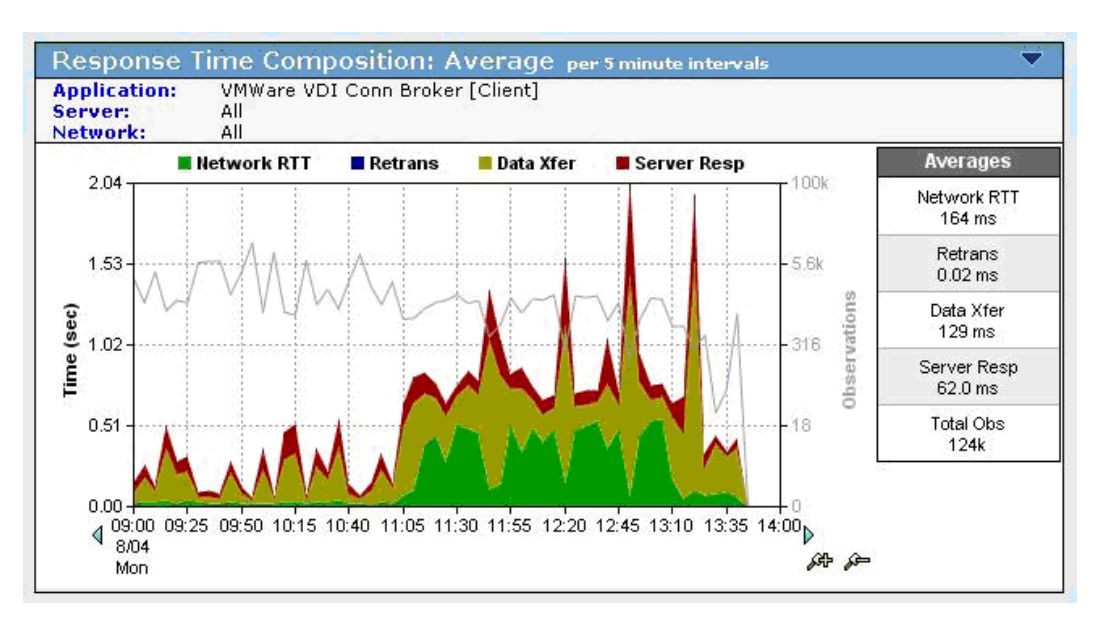

VMware VIEW で 15 の同時セッションをテストしたときにリモート側のブランチ オフィス で計測した応答時間は、4 倍に向上しています。Cisco WAAS のアクセラレーションの結果、 平均応答時間は 154 ms を示しています。一方、ネイティブの VMware VIEW の平均応答時 間は 601 ms です(図 20)。

## **図 20.** 応答時間分析:マルチユーザ

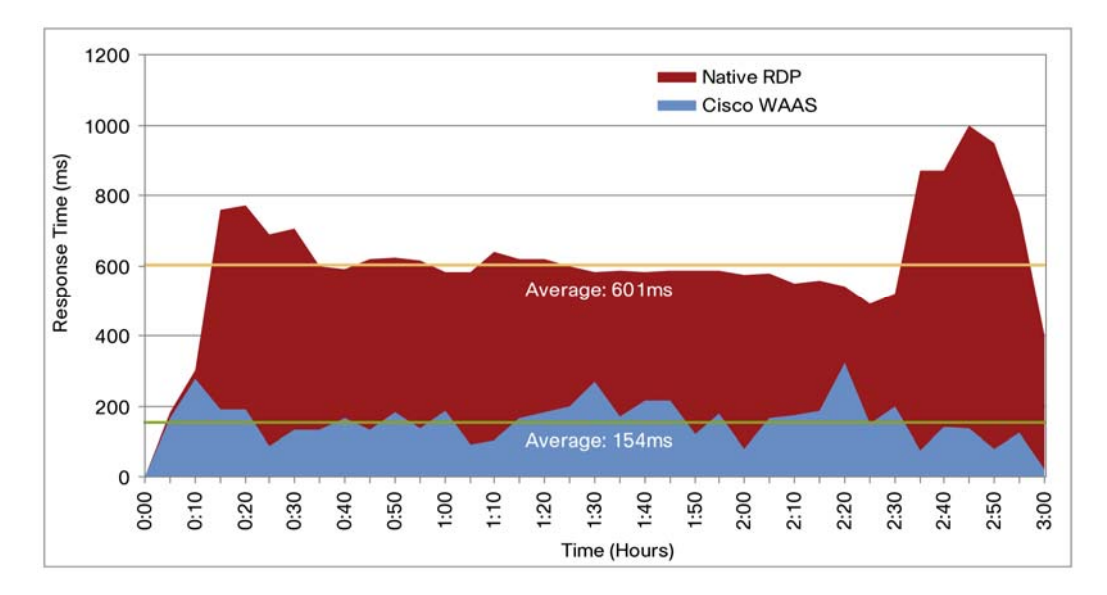

## 帯域幅最適化

Cisco WAAS により、帯域幅の所要量が 60 ~ 70 % 減少するため、WAN 帯域幅のコストが 低下します。

トラフィック削減テストでは、WAN 経由の VMware VIEW トラフィックによる帯域幅使用 量を、ネイティブのプロトコルによる圧縮を実行しながらベースラインとして計測した後、 Cisco WAAS を使用したテストと比較しました(図 21)。

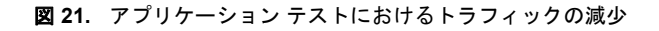

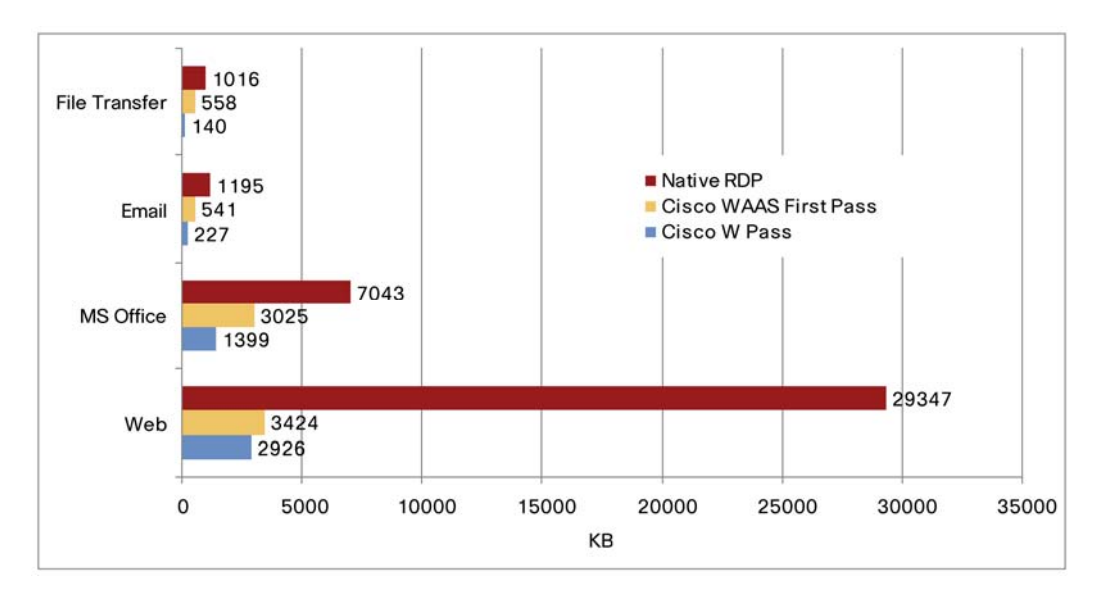

図 21 から、アプリケーション テスト ケースを実行している場合でも、トラフィックが減少 していることがわかります。これらの結果によると、トラフィックの減少は、54 ~ 90 % 以 上の範囲であり、1 回目のテストでは平均 67 %、2 回目のテストでは平均 84 % を示してい ます。ファイル転送の結果は、バーチャル デスクトップからクライアント マシンに接続さ れた取り外し可能なドライブにファイルをコピーしたものです。

現実的にシミュレートした VMware VIEW の単ーセッションから2時間で生成されたトラフィックを、Cisco WAAS による最適化の前後で比較しました。シミュレートしたセッションあたりの平均帯域幅は、Cisco WAAS を使用することによって、66%減少しました(図22)。

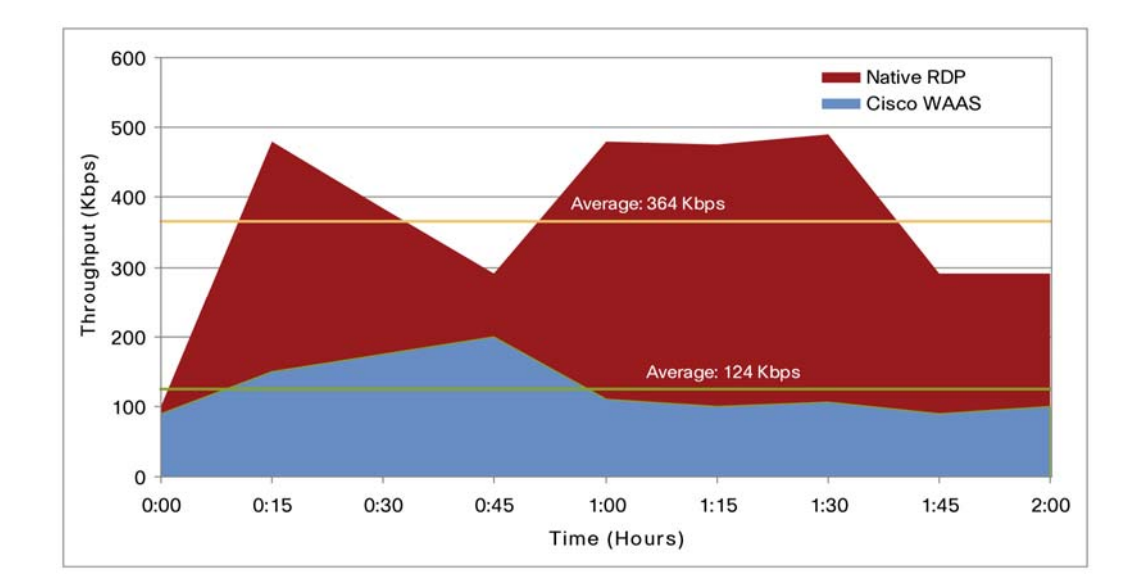

図 22. 2 時間のシミュレーションでのユーザ スループット

この図に示された結果は、Cisco WAAS DRE の優れた圧縮能力を表しています。テスト期間 全体でネイティブのプロトコルによる圧縮を上回っており、反復データを削減することによっ て、最大で 90% を超える圧縮率を記録しています。

## ユーザ数のスケーラビリティ

Cisco WAAS では、1 つのネットワークでサポート可能なユーザ数が2~4倍に増えています。

Cisco WAAS のアクセラレーションとデータ削減テクノロジーを連携することで、VMware VIEW ソリューションのスケーラビリティが向上します。RDP は、帯域幅と遅延の制約に合 わせてセッションの品質を下げようとします。このため、マルチユーザ テストの結果が示す ように、セッションの品質が大幅に低下し、最大で LAN の 10 分の 1 になります(図 23 と 図 24)。

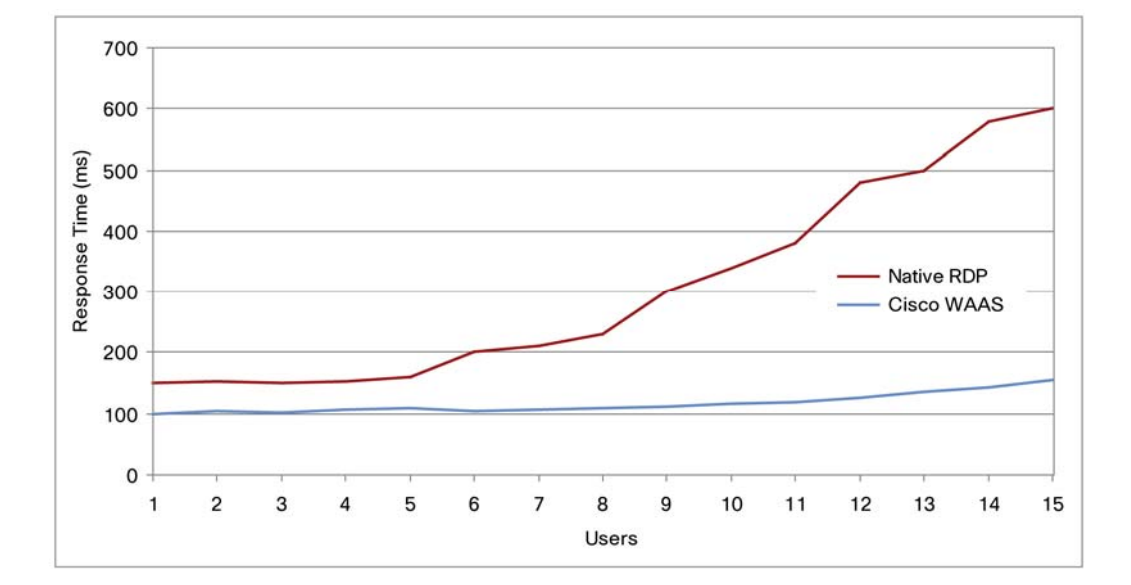

## 図 23. ユーザの増加に伴うセッション応答時間への影響

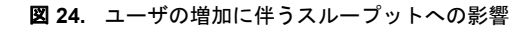

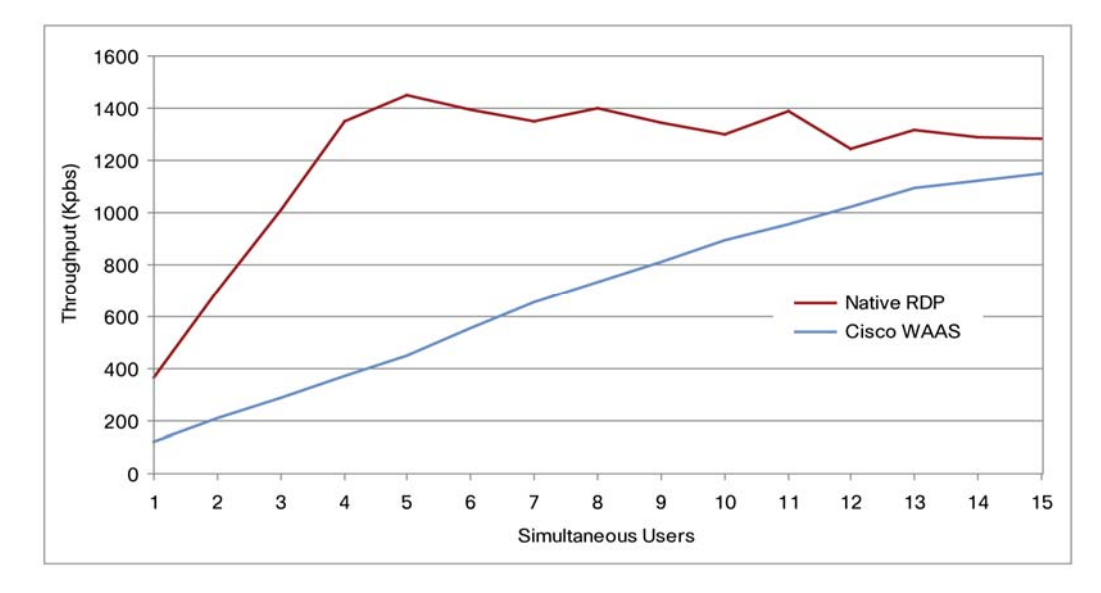

図 23 と図 24 は、RTT が 100 ms の 1.5 Mbps リンクでユーザが増加する場合に、ブランチ オフィスのネットワークで計測した応答時間とスループットの結果を示しています。

- ネイティブのプロトコルを使用した場合は、ネットワークのユーザがわずか6人に増えた時点でセッション品質の低下が始まり、9人に増えると、測定された応答時間は約300ms、つまり単一ユーザがWANを使用する場合の3倍に上昇し、システムはほとんど使用不能の状態になります。
- Cisco WAAS の最適化を使用した場合は、ネットワークのユーザが増えてもほとんど悪影響を受けません。同一のネットワークで最大4倍のセッションを使用できるほか、優れた応答性を保ち、ユーザエクスペリエンスは単ーユーザのときと変わりません。
- スループットの結果は、意外なように見えますが、実際にはユーザ数が増えると、ネイティブのプロトコルの品質が低下することを表しています。スループットの低下は、セッション

の品質を下げる RDP の組み込みアルゴリズムによるものです。使用されるメカニズムと して、画面のリフレッシュ回数の減少があります。その結果、スムーズな作業が行えず、 使いにくい状態に陥ります。

## セキュア VIEW 接続の場合の VMware VIEW リモート デスクトップのパフォーマン ス結果

Cisco WAAS は、VMware VIEW セキュア接続についても、SSL を使用しない前述のケース で達成されたものと同様の圧縮と最適化の利点を提供します。図 25 から、アプリケーション テスト ケースを実行している場合でも、トラフィックが減少していることがわかります。こ れらの結果によると、Cisco WAAS を介して同時に 100 個の VMware VIEW セキュア接続を 実行しているときに、トラフィックが減少しています。

図 25. WAAS Central Manager に表示された 100 個の VMware VIEW 接続に対する最適化

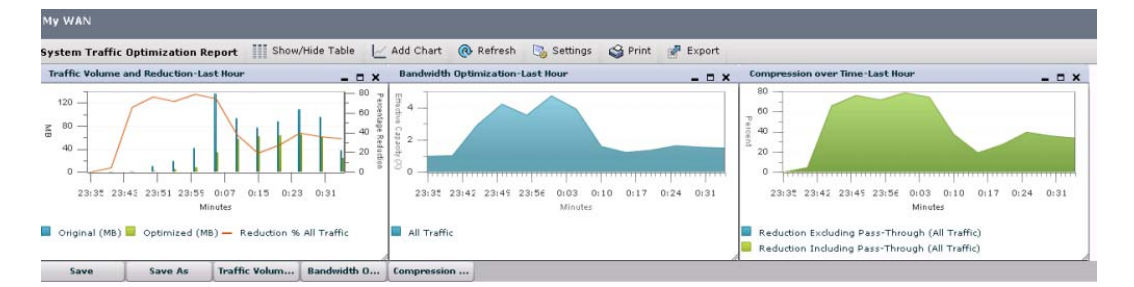

|                     | Original Traffic           | Ontimized Traffic          |                      | Reduction (%)             | Effective Canacity        | Reduction (%)             | Effective Canacity        |
|---------------------|----------------------------|----------------------------|----------------------|---------------------------|---------------------------|---------------------------|---------------------------|
| Application         | (Excludes<br>Pass-Through) | (Excludes<br>Pass-Through) | Pass-Through Traffic | Excluding<br>Pass-Through | Excluding<br>Pass-Through | Including<br>Pass-Through | Including<br>Pass-Through |
| Web                 | 0 Bytes                    | 0 Bytes                    | 0 Bytes              | 0.0                       | 1.0 ×                     | 0.0                       | 1.0 X                     |
| File-System         | 0 Bytes                    | 0 Bytes                    | 0 Bytes              | 0.0                       | 1.0 X                     | 0.0                       | 1.0 X                     |
| Email-and-Messaging | 0 Bytes                    | 0 Bytes                    | 0 Bytes              | 0.0                       | 1.0 X                     | 0.0                       | 1.0 X                     |
| Storage             | 0 Bytes                    | 0 Bytes                    | 0 Bytes              | 0.0                       | 1.0 X                     | 0.0                       | 1.0 X                     |
| File-Transfer       | 0 Bytes                    | 0 Bytes                    | 0 Bytes              | 0.0                       | 1.0 ×                     | 0.0                       | 1.0 ×                     |
| Version-Management  | 0 Bytes                    | 0 Bytes                    | 0 Bytes              | 0.0                       | 1.0 ×                     | 0.0                       | 1.0 ×                     |
| WAFS                | 2.375 MB                   | 1.211 MB                   | 1.809 KB             | 49.0                      | 1.96 X                    | 48.96                     | 1.95 ×                    |
| SSL                 | 663.296 MB                 | 355.807 MB                 | 70.757 KB            | 46.35                     | 1.86 ×                    | 46.35                     | 1.86 X                    |
| Backup              | 0 Bytes                    | 0 Bytes                    | 0 Bytes              | 0.0                       | 1.0 ×                     | 0.0                       | 1.0 ×                     |
| 501                 | 0 Byter                    | 0 Butor                    | 0 Butor              | 0.0                       | 1 0 X                     | 0.0                       | 102                       |

## **VMware VIEW を使用した印刷**

Cisco WAAS は、印刷を 70 % 最適化し、ブランチ オフィスにサーバを増設しなくても、プ リント サーバを提供できるようにします。

デスクトップマシンをデータセンターに移行したとしても、印刷は、リモートのブランチオ フィスにあるプリンタを使用する必要があります。未加工のデータの 10 倍にも増える印刷 スプールの性質上、VMware VIEW 環境では、印刷の設計に十分な注意が必要です。VMware VIEW 環境で印刷する場合の導入に関する考慮事項を次に示します。

- プリントサーバの場所:プリントサーバ(印刷スプーラ)は、WAN のいずれかのサイト 側(ブランチオフィスまたはデータセンター)に配置できます。
- 印刷方式: 2 つの方式を使用できます。
  - ・直接印刷:バーチャル デスクトップにプリンタを定義し、印刷ジョブを直接スプーラに 送信します。プリント サーバの場所に応じて、Common Internet File System (CIFS) または RAW/PostScript の印刷トラフィックが WAN 経由で送信されます。
  - RDP 印刷:プリンタは、クライアントマシン上で定義され、バーチャルデスクトップ 上では RDP を使用してバーチャル化されます。この場合、印刷ジョブは、まず RDP で

クライアント マシンに送信された後、クライアント コンピュータでスプーラに送信されます。プリント サーバがデータセンターに配置されている場合は、CIFS および RAW/PS の印刷トラフィックが WAN 経由で送信されます。

- Cisco WAAS はすべての VMware VIEW 印刷環境(中央集中型およびローカル)を最適化 します。
- 中央集中型プリンタ: Cisco WAAS には、印刷に応じた最適化、データの削減、圧縮、TCP 最適化などの機能があり、印刷の大幅な改善を図ることができます。
- ブランチ オフィスのプリント サーバ: Cisco WAAS は、Microsoft Windows プリント サーバを Cisco WAAS アプライアンス上にバーチャル化し、ブランチ オフィスにサーバを増設しなくてもプリント サーバを装備できます。

表 3 に、10 ページの Microsoft Word 文書を、遅延が 100 ms の T1 回線経由で印刷した結果を 示します。

| アクション                                                               | ペースライン                                        | Cisco WAAS 使用時 |  |  |  |
|---------------------------------------------------------------------|-----------------------------------------------|----------------|--|--|--|
| クライアント上のローカル<br>プリンタ、RDP を使用                                        | 50.1 秒/3.67 MB                                | 16.1 秒/1.6 MB  |  |  |  |
| データセンターのプリント サーバ                                                    |                                               |                |  |  |  |
| RDP による印刷                                                           | 287.1 秒/10.8 MB                               | 62.6 秒/1.1 MB  |  |  |  |
| <b>直接印刷</b> 140.1 秒/3.62 MB                                         |                                               | 94.3 秒/556 MB  |  |  |  |
| ブランチ オフィスのプリント サーバ(Microsoft Windows プリント サーバを Cisco WAAS 上でバーチャル化) |                                               |                |  |  |  |
| RDP による印刷                                                           | <b>RDPによる印刷</b> 42.5 秒/2.22 MB 22.1 秒/1.53 MB |                |  |  |  |
| 直接印刷                                                                | 520.7 秒/20.17 MB                              | 21 秒/546 MB    |  |  |  |

表3. 10ページの Microsoft Word 文書の印刷結果

表3に示すように、Cisco WAAS により、すべての構成で印刷環境が大きく向上しています。 印刷ジョブの実行に必要な帯域幅が減少し、トラフィックの削減は平均70%、最大で97%に 達しています。そのうえ、印刷ジョブを完了するスピードが3~25倍に高速化しています。

## WAN 経由でのパーチャル マシン イメージのコピー

導入を改善し、VMware VIEW の導入環境の管理を促進するには、バーチャルマシンイメージを WAN 経由で定期的に転送してバックアップする必要があります。

図 26 に、Microsoft Windows XP デスクトップの 6 GB のバーチャル マシン イメージを、 VMware Network File Copy(NFC)プロトコルを使用して転送した結果を示します。転送ス ピードは、1 回目の転送では 3 倍、2 回目の転送では 50 倍に高速化されています。

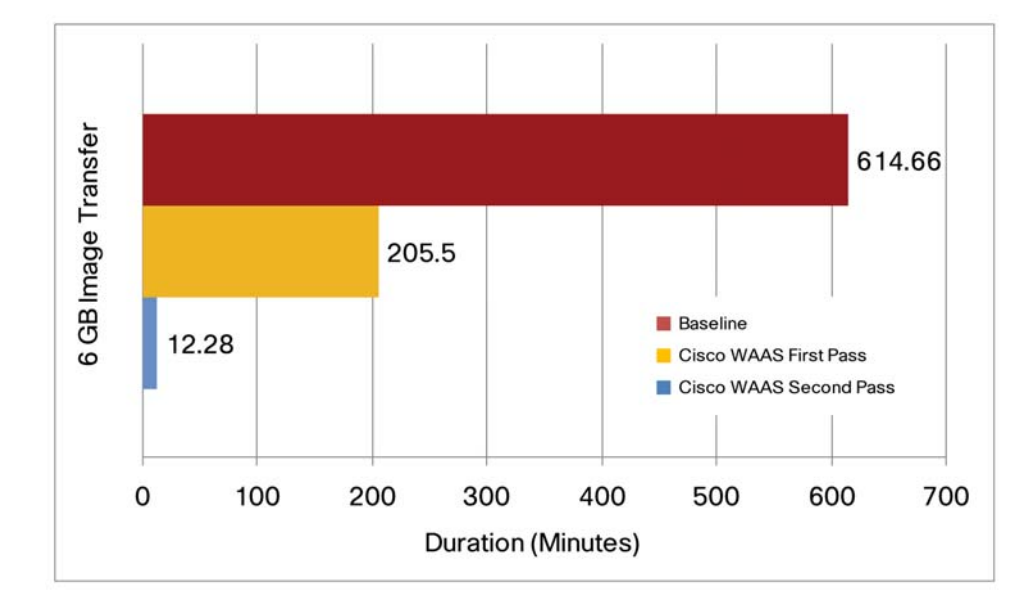

## 図 26. VMware NFC プロトコルを使用したイメージ コピー

## バーチャル デスクトップ間でのユーザ ファイルのコピー

VIEW ユーザは、USB や CD ドライブに保存したファイルなどのローカル ファイルを、リモートのバーチャル デスクトップに転送できます。VMware VIEW を使用してローカル ドライブをマッピングすると、ファイルのコピー データが RDP で転送されます。

表4に、ユーザファイルのコピー結果を示します。

#### **表4.** ファイル転送

|                              | 時間     |            | データ           |               | 2回目のコピー |               |
|------------------------------|--------|------------|---------------|---------------|---------|---------------|
|                              | ペースライン | Cisco WAAS | ペースライン        | Cisco WAAS    | 経過時間    | WAN 経由<br>データ |
| クライアント<br>からバーチャル<br>デスクトップ  | 10.5 秒 | 10 秒       | 1,054,596 バイト | 1,630,398 バイト |         |               |
| バーチャル デス<br>クトップから<br>クライアント | 9秒     | 4.2 秒      | 520,544 バイト   | 281,216 バイト   | 3秒      | 71,815 バイト    |

クライアントからリモート デスクトップへの接続は、暗号化されているため、この構成では 最適化されません。したがって、大量のデータを、Microsoft Windows PC からバーチャル デ スクトップに転送する場合は、CIFS ファイル共有を使用する必要があります。Cisco WAAS は、CIFS の最適化を適用して、遅延と帯域幅使用量を削減することにより、CIFS ファイル 転送を最適化できます。

表4に示すように、VMware VIEW によるバーチャル デスクトップからクライアントへのファ イル転送は、1回目で50%以上、2回目で66%短縮されています。

## 付録 A: Cisco WAE の設定

## ブランチ オフィスの Cisco WAE の設定

```
! WAAS version 4.1.3 (build b19 Mar 6 2009)
!
device mode application-accelerator
!
!
hostname edge-2
!
Т
clock timezone PST8PDT -7 0
!
!
interface GigabitEthernet 1/0
ip address 10.10.105.3 255.255.2
exit
interface GigabitEthernet 2/0
 shutdown
exit
!
!
!
ip default-gateway 10.10.105.1
!
no auto-register enable
!
! ip path-mtu-discovery is disabled in WAAS by default
!
!
wccp router-list 1 10.10.105.1
wccp tcp-promiscuous router-list-num 1
wccp version 2
!
!
!
username admin password 1 bVmDmMMmZAPjY
username admin privilege 15
```

```
username admin print-admin-password 1 29D5C31BFF3D8D25AAD3B435B51404EE
7D891AB402CAF2E89CCDD33ED54333AC
!
!
!
Ţ
windows-domain workgroup "SA"
windows-domain netbios-name "CORE"
!
authentication login local enable primary
authentication configuration local enable primary
!
Т
!
!
central-manager address 192.168.1.3
cms enable
Т
!
!
flow monitor tcpstat-v1 host 192.168.1.161
flow monitor tcpstat-v1 enable
!
tfo tcp optimized-send-buffer 512
tfo tcp optimized-receive-buffer 512
!
I.
! The VMware VIEW uses TCP port 80. The default Web Policy is applied
to this traffic
Ţ
policy-engine application
   set-dscp copy
   service-class default weight 10
   name Web
   classifier HTTP
      match dst port eq 80
      match dst port eq 8080
      match dst port eq 8000
```

```
match dst port eq 8001
     match dst port eq 3128
   exit
   classifier HTTPS
     match dst port eq 443
   exit
   classifier VMware-VMConsole
     match dst port eq 902
  exit
  classifier netqos
     match dst port eq 7878
  exit
! Full Optimization policy is applied to the VMware VIEW traffic
traversing the WAN
  map basic
     name Web classifier HTTP action optimize full accelerate http
     name FlowAgent classifier netgos action optimize full
     name Remote-Desktop classifier VMware-VMConsole action optimize
full
  exit
  map other optimize full
exit
!
! kernel kdb is enabled in WAAS by default
!
1
! End of WAAS configuration
コア Cisco WAE の設定
! WAAS version 4.1.3 (build b19 Mar 6 2009)
!
device mode application-accelerator
I.
!
hostname Core
!
```

```
!
```

```
clock timezone PST8PDT -7 0
```

```
!
!
interface GigabitEthernet 1/0
 ip address 10.10.107.3 255.255.255.0
 exit
interface GigabitEthernet 2/0
 shutdown
exit
!
!
!
ip default-gateway 10.10.107.1
!
no auto-register enable
!
! ip path-mtu-discovery is disabled in WAAS by default
!
!
wccp router-list 1 10.10.107.1
wccp tcp-promiscuous router-list-num 1
wccp version 2
!
!
!
username admin password 1 bVmDmMMmZAPjY
username admin privilege 15
username admin print-admin-password 1 29D5C31BFF3D8D25AAD3B435B51404EE
7D891AB402CAF2E89CCDD33ED54333AC
!
I.
!
!
windows-domain workgroup "SA"
windows-domain netbios-name "CORE"
!
authentication login local enable primary
authentication configuration local enable primary
!
```

```
!
!
!
central-manager address 192.168.1.3
cms enable
!
!
Т
flow monitor tcpstat-v1 host 192.168.1.161
flow monitor tcpstat-v1 enable
!
tfo tcp optimized-send-buffer 512
tfo tcp optimized-receive-buffer 512
!
!
! The VMware VIEW uses TCP port 443 while operating in secure (SSL) mode.
The SSL accelerated-service configuration below will be applicable to
VIEW traffic going over SSL.
Ţ
crypto ssl services global-settings
   version all
   exit
!
ļ
crypto ssl services accelerated-service secureVDI
   server-cert-key secureVDI.p12
   server-ip 192.168.1.80 port 443
   inservice
   exit
!
!
! The VMware VIEW uses TCP port 80 while operating in non secure (HTTP)
mode. The default Web Policy is applied to this traffic.
!
!
policy-engine application
   set-dscp copy
   service-class default weight 10
```

```
name Web
   classifier HTTP
     match dst port eq 80
     match dst port eq 8080
     match dst port eq 8000
     match dst port eq 8001
     match dst port eq 3128
   exit
   classifier HTTPS
     match dst port eq 443
   exit
   classifier VMware-VMConsole
     match dst port eq 902
  exit
  classifier netqos
     match dst port eq 7878
  exit
! Full Optimization policy is applied to the VMware VIEW traffic
traversing the WAN
  map basic
     name Web classifier HTTP action optimize full accelerate http
     name FlowAgent classifier netgos action optimize full
     name Remote-Desktop classifier VMware-VMConsole action optimize
full
  exit
  map other optimize full
exit
Ţ
! kernel kdb is enabled in WAAS by default
!
1
! End of WAAS configuration
```

## 付録 B: Cisco ACE の設定

## Cisco ACE 管理コンテキスト

resource-class STICKY limit-resource all minimum 0.00 maximum unlimited limit-resource sticky minimum 10.00 maximum unlimited boot system image:c4710ace-mzg.A1\_8\_0a.bin peer hostname 4710\_VIEW\_2 hostname 4710\_VIEW\_1 interface gigabitEthernet 1/1 channel-group 200 no shutdown interface gigabitEthernet 1/2 channel-group 200 no shutdown interface gigabitEthernet 1/3 channel-group 200 no shutdown interface gigabitEthernet 1/4 channel-group 200 no shutdown interface port-channel 200 ft-port vlan 170 switchport trunk allowed vlan 168-169 port-channel load-balance src-dst-port no shutdown class-map type management match-any MGMT-TRAFFIC description "allowed mgmt traffic to ACE" 2 match protocol http any 3 match protocol https any 4 match protocol icmp any 5 match protocol ssh any 6 match protocol telnet any 7 match protocol xml-https any policy-map type management first-match REMOTE-MGMT class MGMT-TRAFFIC permit interface vlan 168

```
ip address 192.168.1.220 255.255.255.0
 peer ip address 192.168.1.221 255.255.255.0
 alias 192.168.1.222 255.255.255.0
 service-policy input REMOTE-MGMT
 no shutdown
ft interface vlan 170
  ip address 192.170.1.1 255.255.255.0
 peer ip address 192.170.1.2 255.255.255.0
 no shutdown
ft peer 1
 heartbeat interval 300
 heartbeat count 10
 ft-interface vlan 170
ft group 1
 peer 1
 no preempt
 priority 200
 associate-context Admin
 inservice
ip route 0.0.0.0 0.0.0.0 192.168.1.1
context VIEW
 allocate-interface vlan 168-169
 member STICKY
ft group 2
 peer 1
 no preempt
 priority 200
 associate-context VIEW
 inservice
```

## Cisco ACE VMware VIEW コンテキスト

access-list 102 line 8 extended permit tcp any any eq www access-list 102 line 24 extended permit icmp any any probe http VIEW\_PROBE interval 5 faildetect 2 passdetect interval 5 passdetect count 2 request method get url /admin/ expect status 200 200 open 1 rserver host CB1 ip address 192.168.1.80 inservice rserver host CB2 ip address 192.168.1.81 inservice serverfarm host VIEW\_CB probe VIEW\_PROBE predictor leastconns rserver CB1 80 inservice rserver CB2 80 inservice sticky ip-netmask 255.255.255.255 address source VIEW\_IP\_STICKY timeout 10 replicate sticky serverfarm VIEW\_CB class-map match-all VIEW\_VIP\_80 2 match virtual-address 192.169.1.254 tcp eq www policy-map type loadbalance first-match VIEW\_LB class class-default sticky-serverfarm VIEW\_IP\_STICKY policy-map multi-match VM\_LB class VIEW\_VIP\_80 loadbalance vip inservice loadbalance policy VIEW\_LB

```
loadbalance vip icmp-reply
interface vlan 169
ip address 192.169.1.4 255.255.255.0
alias 192.169.1.1 255.255.255.0
peer ip address 192.169.1.5 255.255.255.0
no normalization
access-group input 102
service-policy input VM_LB
no shutdown
```

ip route 0.0.0.0 0.0.0.0 192.169.1.2

## 付録 C:参考資料

- Cisco ANS for VMware : <u>http://www.cisco.com/go/optimizevmware</u>
- Cisco ANS : <u>http://www.cisco.com/go/applicationservices</u>
- Cisco Application Networking パートナー ポータル: <u>http://www.cisco.com/go/optimizemyapp</u>
- Cisco WAAS ソフトウェア製品情報:<u>http://www.cisco.com/go/waas</u>
- Cisco ACE 製品情報: <u>http://www.cisco.com/go/ace</u>
- VMware バーチャル デスクトップ製品情報: <u>http://vmware.com/products/desktop\_virtualization.html</u>
- VMware VIEW 製品情報: <u>http://vmware.com/products/vdi/</u>
- http://www.vmware.com/pdf/viewmanager3\_admin\_guide.pdf
- http://www.vmware.com/support/pubs/view\_pubs.html

Cisco WAAS のデータセンター設計およびブランチオフィス設計の詳細については、次のドキュメントでも提供しています。

- [Enterprise Data Center Wide Area Application Services (WAAS) Design Guide]: http://www.cisco.com/en/US/docs/solutions/Enterprise/Data\_Center/WAASDC11.pdf
- [Enterprise Branch Wide Area Application Services Design Guide (Version 1.1)]: http://www.cisco.com/application/pdf/en/us/guest/netsol/ns477/c649/ccmigration\_09186a0 08081c7d5.pdf

VMware Virtual Desktop Manager および VMware ESX 環境のネットワーキングの詳細については、次のサイトにアクセスしてください。

- http://www.vmware.com/pdf/vdm21\_manual.pdf
- http://www.cisco.com/application/pdf/en/us/guest/netsol/ns304/c649/ccmigration 09186a0 0807a15d0.pdf

詳細については、次のサイトにアクセスしてください。

# cisco.

Cisco Systems, Inc. 170 West Tasman Drive San Jose, CA 95134-1706 USA www.cisco.com http://www.cisco.com/web/JP/contact/index.html Tel: 408 526-4000 800 553-NETS (6387) Fax: 408 527-0883

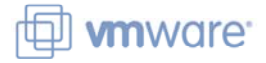

VMware, Inc 3401 Hillview Ave Palo Alto, CA 94304 USA www.vmware.com Tel: 1-877-486-9273 or 650-427-5000 Fax: 650-427-5001

Copyright © 2008. VMware, Inc. All rights reserved. Protected by one or more U.S. Patent Nos. 6,397,242, 6,496,847, 6,704,925, 6,711,672, 6,725,289, 6,735,601, 6,785,886, 6,789,156, 6,795,966, 6,880,022, 6,944,699, 6,961,806, 6,961,941, 7,069,413, 7,082,598, 7,089,377, 7,111,086, 7,111,145, 7,117,481, 7,149, 843, 7,155,558, 7,222,221, 7,260,815, 7,260,820, 7,269,683, 7,275,136, 7,277,998,7,277,999, 7,278,030, 7,281,102, 7,290,253, 7,356,679 and patents pending.

Cisco, the Cisco logo, and Cisco Systems are registered trademarks or trademarks of Cisco Systems, Inc. and/or its affiliates in the United States and certain other countries. All other trademarks mentioned in this document or Website are the property of their respective owners. The use of the word partner does not imply a partnership relationship between Cisco and any other company. (0807R)

本ドキュメントは、VMware, Cisco 2 社の協力に基づいて英語版が作成され、Cisco によって日本語翻訳を行ったものです。 Copyright © 2009, シスコシステムズ合同会社. All rights reserved.

c11-550350-01-J 08/09